ACCURON<sup>®</sup> 7200 CARTRIDGE METERS

718-2

11.2.1

000

## INSTALLATION & OPERATING MANUAL

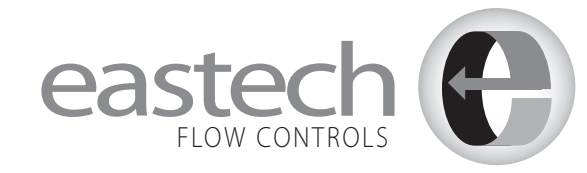

4250 S. 76th E. Ave. Tulsa, OK 74145 918-664-1212 800-226-3569 Fax: 918-664-8494 email: info@eastechflow.com

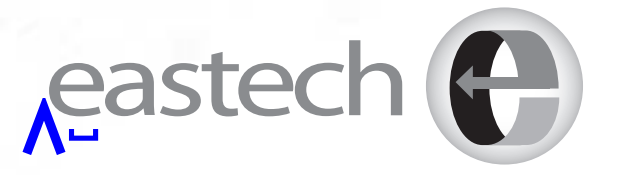

### **SCOPE OF MANUAL**

This manual contains information concerning the installation, operation and maintenance of the Accuron 7200 Cartridge Meter. To ensure proper performance of the meter, the instructions given in this manual should be thoroughly understood and followed.

## Keep the manual in a readily accessible location for future reference.

Changes and additions to the original edition of this manual will be covered by a "CHANGE NOTICE" supplied with the manual. The change notice will explain any changes made to the product described in this manual.

### **UNPACKING & INSPECTION**

Retain the container and all packing material for possible use in reshipment or storage.

Visually inspect the product and applicable accessories for any physical damage such as scratches, loose or broken parts, or any other sign of damage that may have occurred during shipment.

Note: If damage is found, request an inspection by the carrier's agent within 48 hours of delivery and file a claim with the carrier. A claim for equipment damaged in transit is the sole responsibility of the customer.

To avoid damage in transit, Eastech Flow Controls products are shipped to the customer in special shipping containers. Upon receipt of the product, perform the following unpacking and inspection procedures:

Note: If damage to the shipping container is evident upon receipt, request the carrier to be present when the product is unpacked.

Carefully open the shipping container following any instructions that may be marked on the box. Remove all cushioning material surrounding the product and carefully lift the product from the container.

## TABLE OF CONTENTS

| General Description              | . 2,3<br>. 4,5<br>.7-17 |
|----------------------------------|-------------------------|
|                                  | 10, 19                  |
| Sensor Cable Preparation         |                         |
| Velocity Sensors                 | 20-25                   |
| Level Sensor                     | . 26                    |
| Velocity and Level Sensor Wiring | 27-33                   |

| PROGRAMMING     | 34-37 |
|-----------------|-------|
| Function Key F1 | 38-40 |
| Function Key F2 | 41    |
| Function Key F3 | 42    |
| Function Key F4 | 43,44 |
| Function Key F5 | 45    |

### **PROGRAMMING OPTIONS**

| Overview                |
|-------------------------|
| Review Meter            |
| Program                 |
| Measure Units           |
| Level (H) Sensor Set-up |
| Totalizer               |
| 4-20mA Outputs          |
| Damping                 |
| Lost Signal Time        |
| Flow Simulation         |
| Contact Integrator      |
| Set Points              |
| Relays                  |
|                         |

## **TABLE OF CONTENTS**

| Daily Totals                                                                                                    |
|----------------------------------------------------------------------------------------------------|
| Data Logger64Set Time65Storage Rate65Secondary Storage66Log Channels66Logged Graph67Logged Data68Amount Stored68                                                             |
| Clear Data                                                                                                    |
| System Set-up69Display70Comm. Ports70Display Modes71Total Reset71New Password71Daily Total Reset72Sensor Option (Reverse Polarity & Power Mode)72Meter Reset73New Firmware73 |
| Factory Assistance                                                                                                    |

### **GENERAL DESCRIPTION**

The Series 7200 Cartridge Meter is designed to measure flow in open channels or partially filled conduits. The Cartridge Meter utilizes ultrasonic measurments techniques to determine fluid velocity and fluid depth for calculating volume of flow.

The Series 7200 Cartridge Meters are calibrated at the factory to the application parameters provided by the customer. On-site calibration of the system is usually never required.

By combining proven flume/level sensor technology with chordal transit-time velocity measurements, the Accuron 7200 (pat.pend.) ushers in a new age of highly efficient open channel flowmeters consistently operating in a 1-5% (actual rate) accuracy range.

Eastech combines two highly accurate and proven technologies within a single-dual range unit. Low flows are consistently measured by an extremely reliable stainless steel trapezoidal flume/Teflon<sup>®</sup> level sensor combination. Higher flows are accurately ascertained by combining the same Teflon level sensor with a pair of non-fouling transit-time velocity sensors. Transit-time chordal measurement is the most viable technique for predicting average velocity. It provides for detection of chordal velocity across the entire path of the fluid being measured.

### LOW FLOW MONITORING

Accuracy  $\pm$ 3-5% (act.rate) Turndown: 60:1 During periods of minimal flow (Zero to 1/3 pipe diameter), the Accuron measures flow within it's low operating range by utilizing the highly efficient combination of a trapezoidal flume and ultrasonic level sensor.

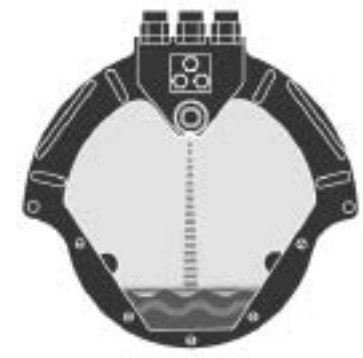

### **HIGH FLOW MONITORING**

Accuracy  $\pm 1-2\%$  (act.rate) Turndown: 60:1 During periods of maximum flow (1/3 to full pipe diameter). The Accuron measures flow within its high operating range by utilizing an extremely accurate area-velocity system that combines an ultrasonic level sensor with a pair of transit-time velocity sensors.

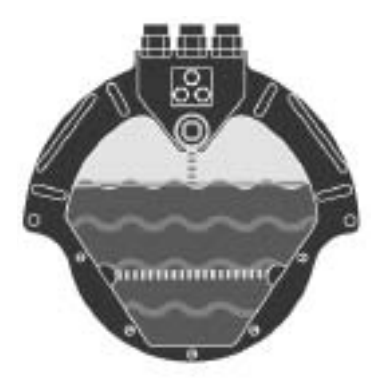

### **GENERAL SPECIFICATIONS**

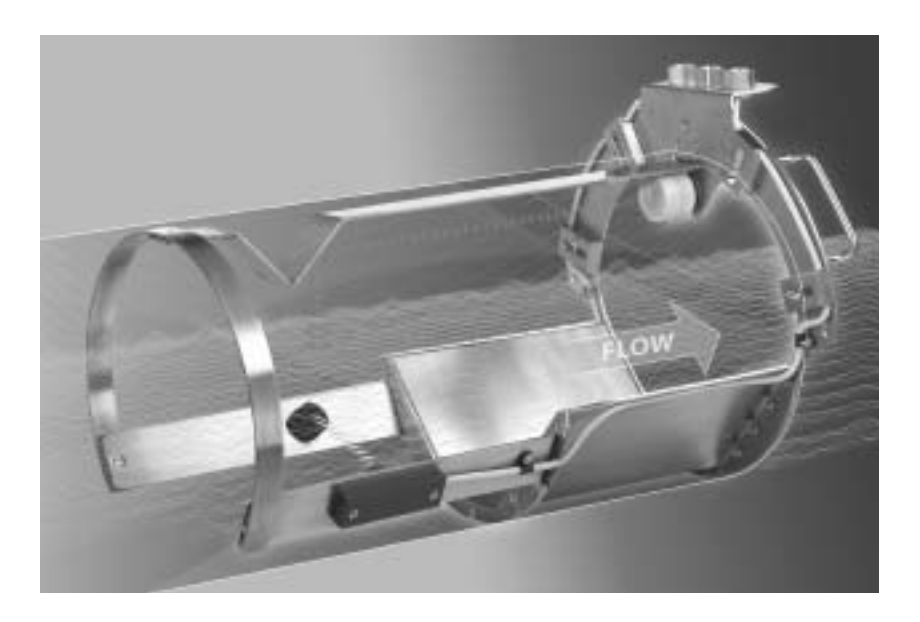

CARTRIDGE: 304 Stainless Steel.

**ULTRASONIC LEVEL SENSOR:** The risk and expense associated with repetitive confined space entry due to fouled submerged sensor problems is eliminated by utilizing an "above the flowstream" submersible Teflon level sensor.

**TRAPEZOIDAL FLUME:** The flat straight through bottom permits the flume to pass debris quite readily and reduces the problem of sediment build-up upstream of the flume.

**TRANSIT-TIME VELOCITY SENSORS:** Designed to prevent the accumulation of rags, branches and similar debris from interfering with the performance of the transducers.

| Pipe Size Range   | 8" to 24"                                                                                                    |                                                                                                    |  |
|-------------------|----------------------------------------------------------------------------------------------------|----------------------------------------------------------------------------------------------------|--|
| Output:           | Three 4-20mADC isolated; 850 ohms max. Flow, Level and Velocity<br>Three programmable relays, SPDT .25 amp @ 120 VAC, .5 amp @ 24 VDC<br>RS-232 Serial Port, 9600 – 38400 Baud, Modbus ™ Protocol<br>RS-485 Serial Port optically isolated, Modbus<br>12VDC, 100ma Maximum<br>Data Logger & software CD |                                                                                                    |  |
| Display           | Backlit LCD, 160 x 128 pixel G                                                                                                    | araphic Module                                                                                                    |  |
| Programming       | Front panel mounted 24 button keypad                                                                                                    |                                                                                                    |  |
| Power             | 80/240 VAC 50/60 Hz or 12-24 VDC @ 150 mA continuous                                                                                                    |                                                                                                    |  |
| Accuracy          | Low Flow +/- 3 to 5% of actual flow<br>High flow +/- 1-2% of actual flow                                                                                                    |                                                                                                    |  |
| Sensors:          | Velocity Sensors:<br>Temperature Range:<br>Operating Frequency:<br>Housing:<br>Cable:                                                                                                    | -20° to 160°F (-30° to 70°C)<br>1280 KHZ<br>PVC<br>30 feet of Triaxial PVC coated (standard)<br>Optional: 1000 ft maximum  |  |
|                   | Level Sensor:<br>Temperature Range:<br>Operating Frequency:<br>Housing:<br>Cable:                                                                                                    | -20° to 160°F (-30° to 70°C)<br>51 KHZ<br>Teflon<br>30 feet of Triaxial PVC coated (standard)<br>Optional: 1000 ft maximum |  |
| Enclosure         | IP66, Nema 4x standard                                                                                                    |                                                                                                    |  |
| Temperature Rang  | ge -4° to 158°F (-20° to -70                                                                                                    | ℃)                                                                                                    |  |
| Optional w/ heate | er: -40°F to -158°F (-40° to                                                                                                    | o -70°C)                                                                                                    |  |

### **FIELD READY INSTALLATION**

THE CARTRIDGE METER IS A SINGLE FACTORY INTEGRATED UNIT, DESIGNED FOR 30 MINUTE FIELD INSTALLATION AND VALIDATION.

### **PRE-SIZED**

Each field ready cartridge is pre-sized for it's intended application. Gasketed and manufactured of 304 stainless steel, cartridges are installed within minutes.

### **PRE-ALIGNED**

Installed accuracy is guaranteed through precision factory alignment and calibration of each component encased within the cartridge.

### **PRE-PROGRAMMED**

Every Cartridge Meter is factory programmed in strict accordance to customer supplied operating specifications.

### **CARTRIDGE INSTALLATION**

### HARDWARE

(Supplied by Eastech)

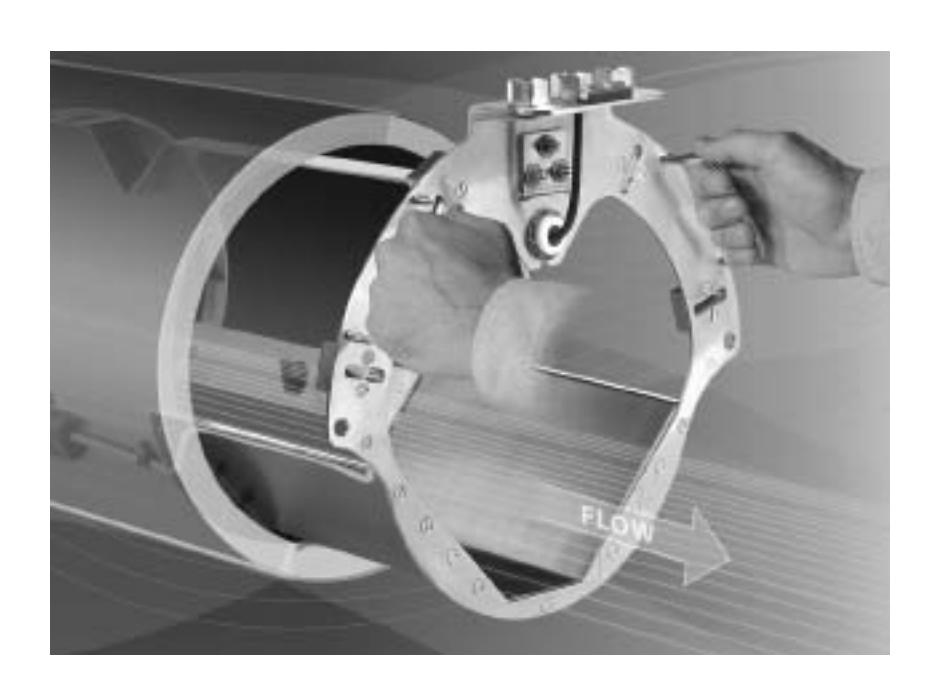

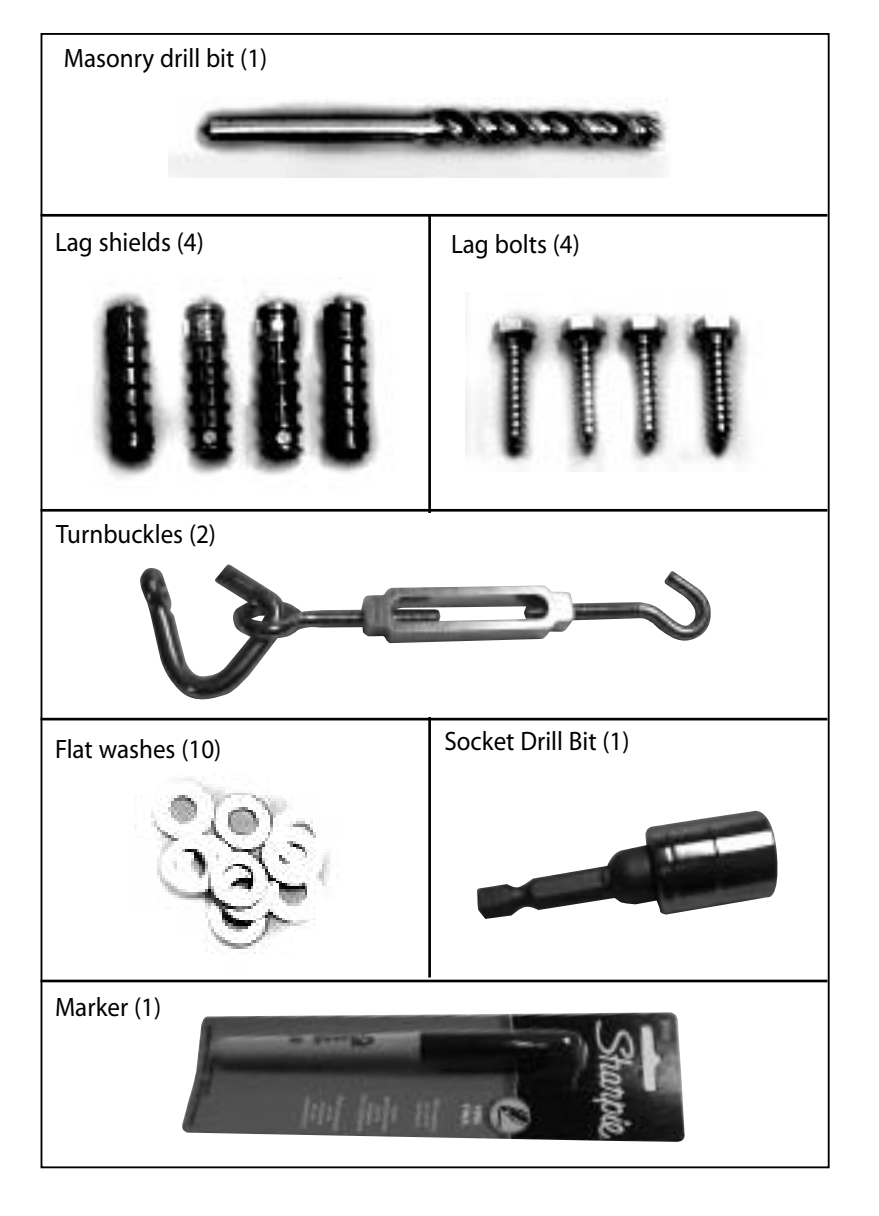

## STEP 2

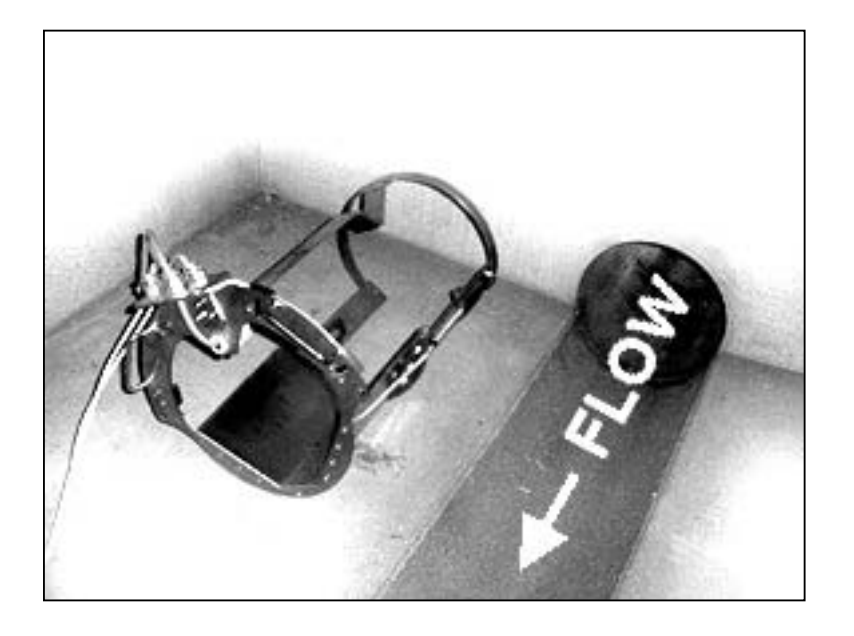

The Cartridge should be installed in the incoming pipe of the manhole.

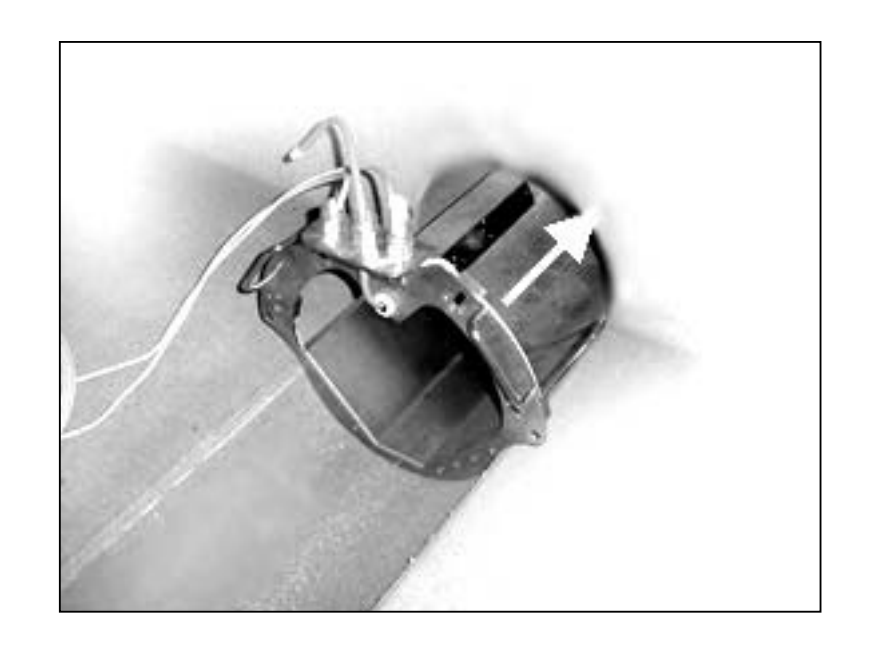

Slide the Cartridge into the pipe until the upstream flange is in contact with the wall.

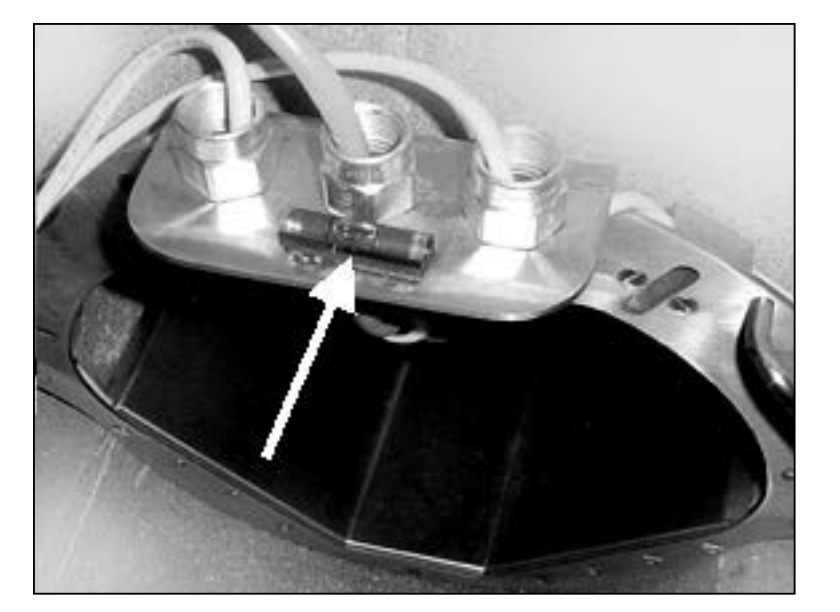

Rotate the Cartridge until the bubble in level provided is centered.

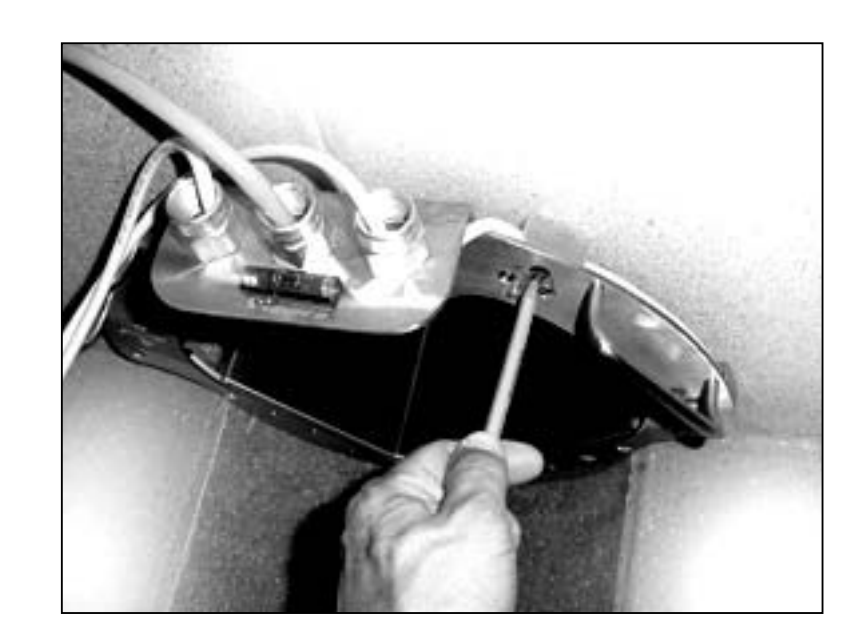

Use a pencil or marker and mark the four slotted holes provided in the flange of the Cartridge. Remove the cartridge from the pipe.

NOTE: If the sewer pipe is not flush with the sewer wall, utilize the two turnbuckles provided. Insert the hook end into the hole below the handle of the Cartridge and attach other end to the sewer wall with the lag bolt.

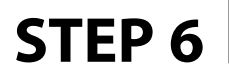

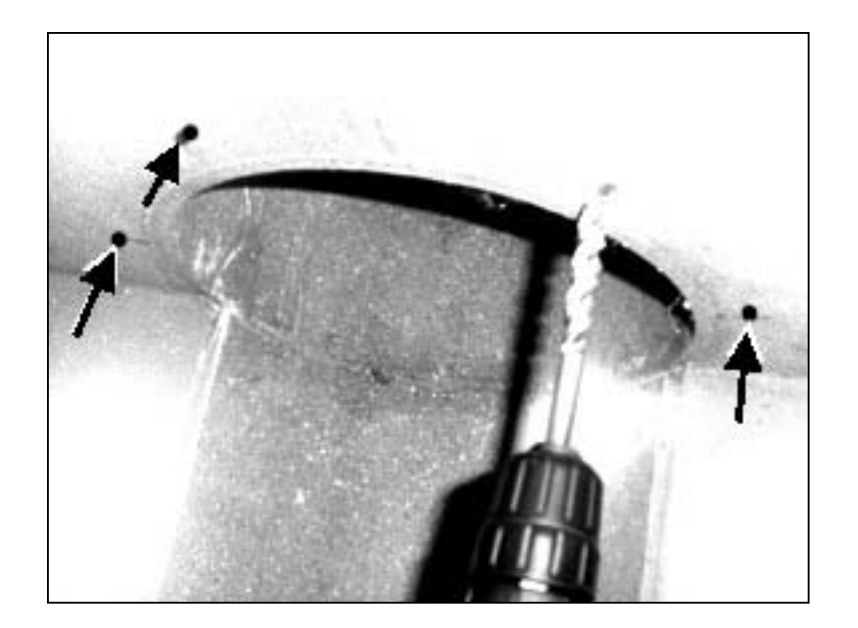

Using the drill and the masonry drill bit provided, drill all four holes for the lag shield.

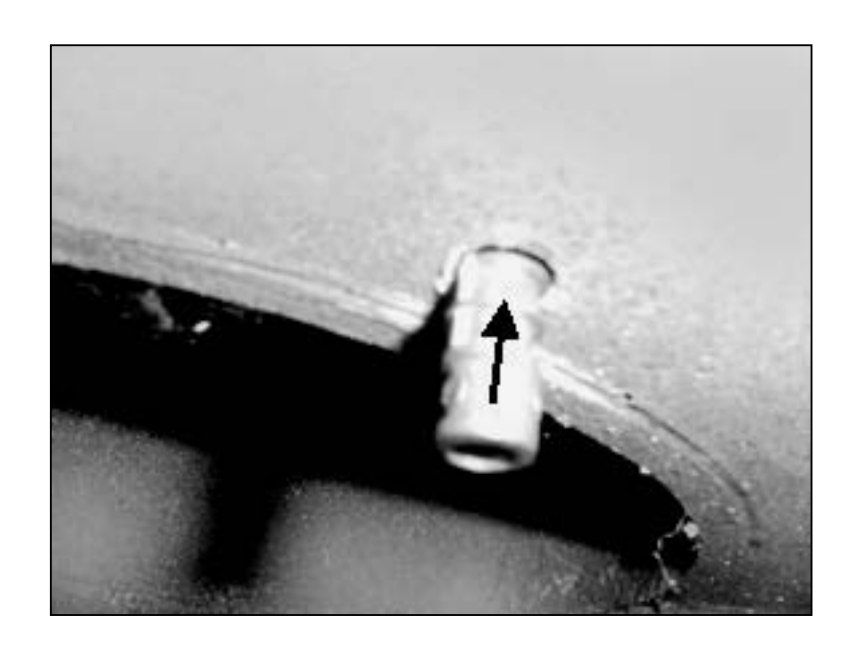

Insert the lag shields flush to the wall.

## **STEP 8**

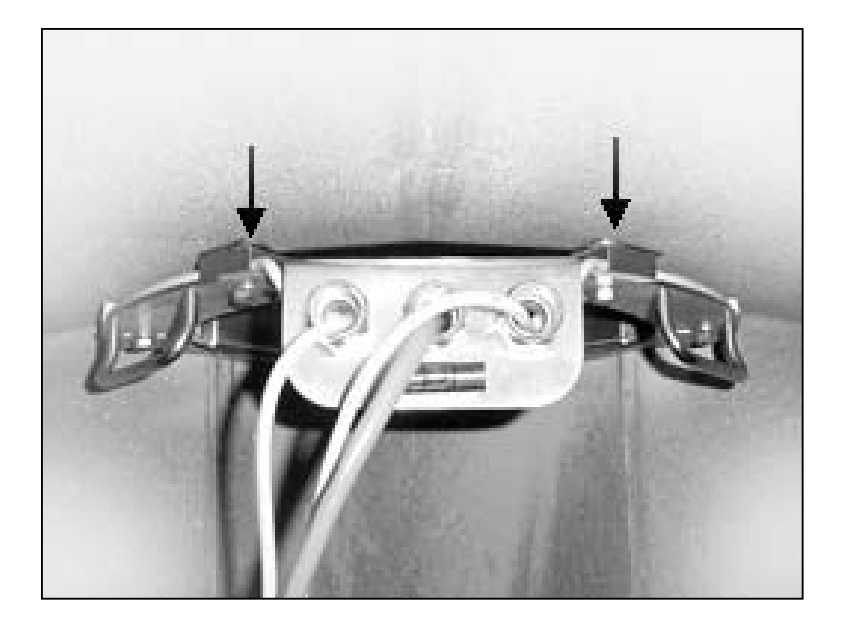

If installing the Cartridge in a round manhole, it may be necessary to use flat washers as spacers between the Cartridge flange and the wall.

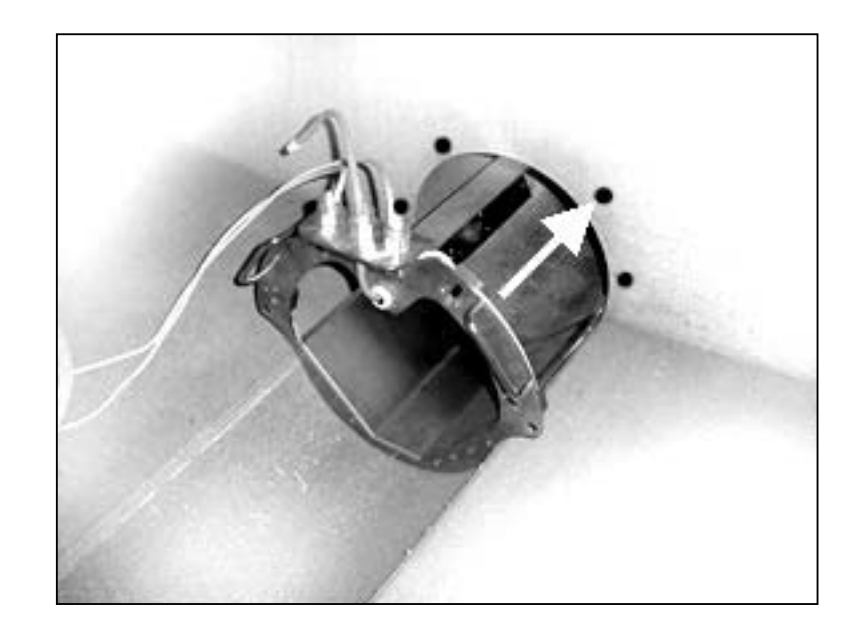

Re-insert the Cartridge. Line up the slots with the lag shield holes and screw the lag bolts with the flat washers through the flange in the Cartridge and snug tight.

### **ENCLOSURE MOUNTING**

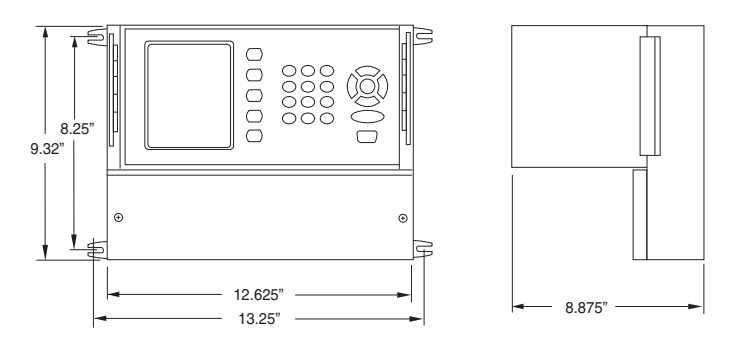

Do not face the display towards the sun. A sunshade must be used for outdoor installation. Conduit openings must be properly prepared and sealed to maintain the NEMA 4X rating. The enclosure is rated IP 66 (NEMA 4X) and can be mounted indoors or out. There are two stainless steel mounting brackets attached to the enclosure.

The mounting tabs have slots for 1/4" bolts (4 places). The electronics should be mounted with the display at eye level or lower. There are five 1/2" holes in the bottom of the enclosure for conduit fittings. These holes have rubber plugs installed at the factory.

### **Opening the Enclosure:**

There are two hinged floor clasps on the front cover of the enclosure. To open, place thumb on one of the hinges, pull toward the outside of the enclosure. Once the hinge pops to the outside it will retract allowing the clasp at the bottom of the hinge to release. Swing the cover towards the front to open. The opposite side will act as a hinge to swing the door freely. To close, re-attach the hinge into the clasp and push the top of the hinge toward the enclosure until it locks.

### Hinge Lock and Optional Key Lock

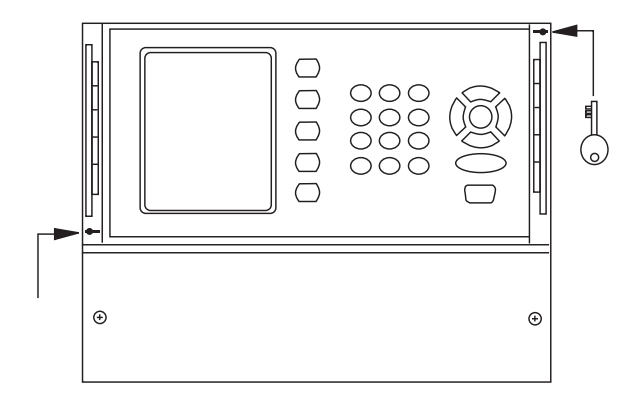

Two plastic gray plugs are supplied with the Accuron meter housing. The plugs may be utilized to permanently lock either side of the cover by inserting them into the keyhole. The optional Keylock may than be used to lock and unlock the other side of the cover. The key can only be removed if the cover is in the locked mode.

### **SENSOR CABLE PREPARATION**

### **VELOCITY SENSORS (PAIR)**

#### IMPORTANT

Before pulling the sensor cables through the conduits, mark the ends of the cables to indicate which is the upstream and downstream sensor cable. Leave approximately 1 foot of cable extending from the conduit in the enclosure. Prepare the cable ends in the following manner.

NOTE: All Drawings are to scale. They may be used as a template.

**1.** Remove outer cable cover. Measure 1-7/8" from the end of the cable. With a cutting tool, carefully cut through the outer cover making sure not to cut into the outer shield. Remove the outer cover.

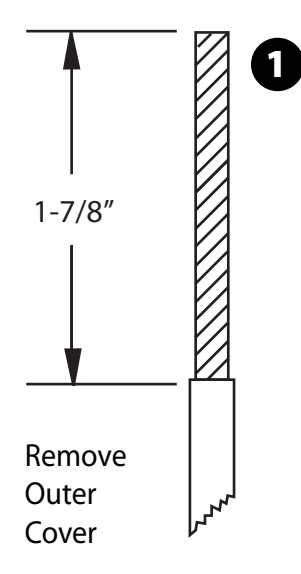

**2.** Remove outer shield. Measure 1-3/8" from the end of the cable. With a pair of small side cutters, cut the shield around the cable at the measured point and remove the outer shield.

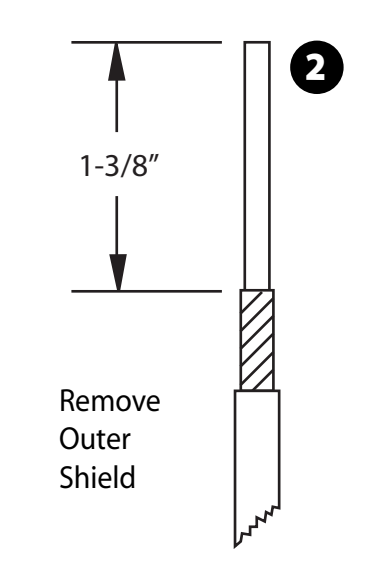

**3.** Remove middle cover. Measure 1-1/8" from the end of the cable. With a cutting tool, carefully cut through the middle cover making sure not to cut into the middle shield. Remove the middle cover.

**4.** Remove middle shield. Measure 3/4" from the end of the cable. With a pair of small side cutters, cut the shield around the cable and remove middle shield.

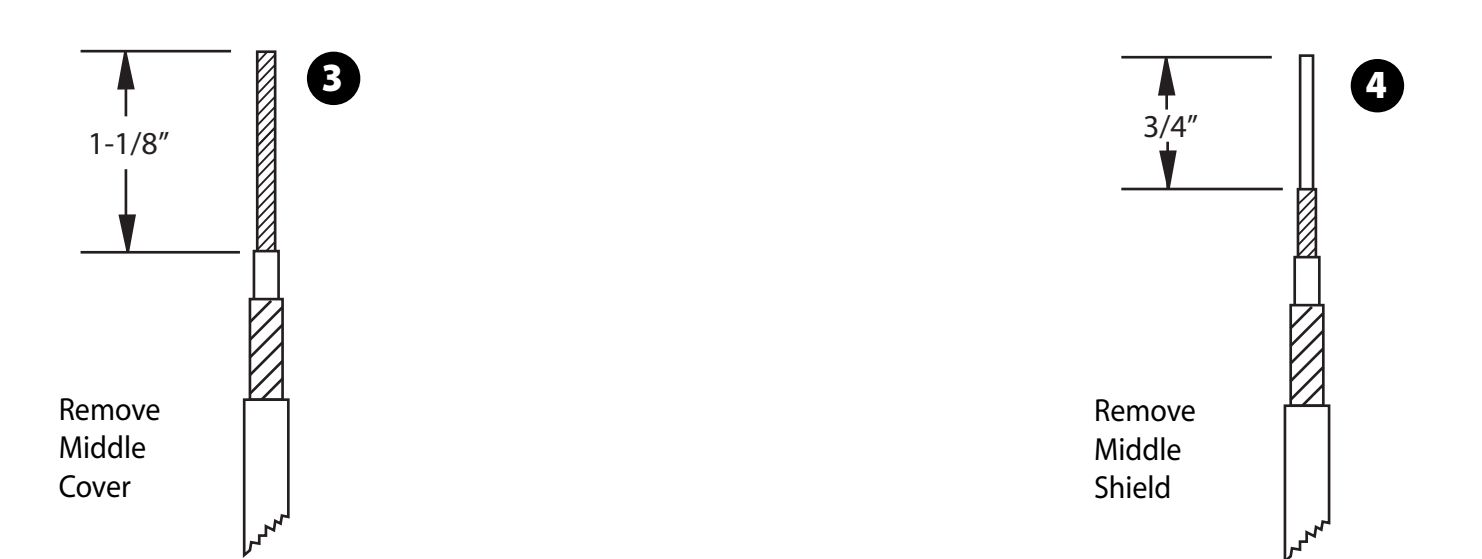

**5.** Remove inner cover. Measure 1/2" from the end of the cable. With a cutting tool or pair of wire strippers, carefully cut the inner covering, making sure not to cut into the center conductor. Remove the inner cover.

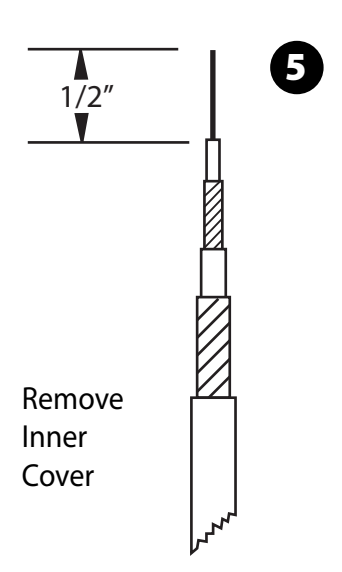

### USE DRAWING BELOW AS TEMPLATE FOR CONFIRMATION OF CORRECT CABLE PREPARATION

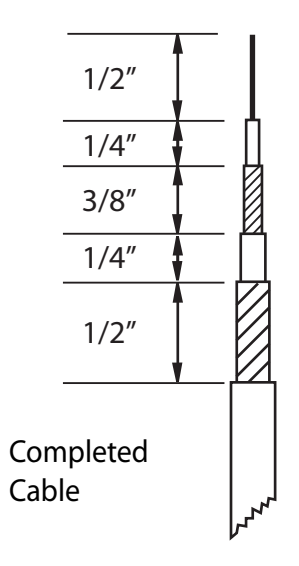

## LEVEL SENSOR CABLE PREPARATION

### SINGLE LEVEL SENSOR

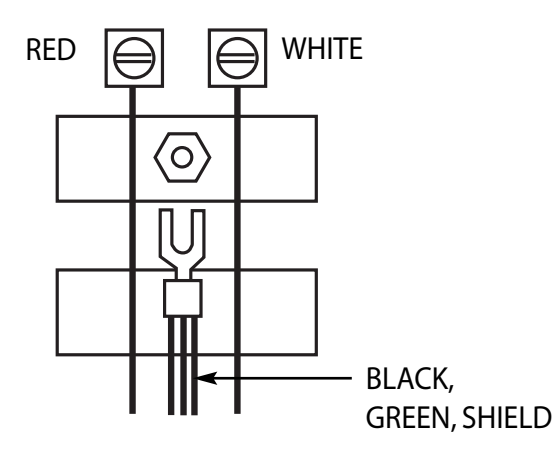

### **Red Wire:**

Strip wire approximately 1/4 to 3/8"

### White Wire:

Strip wire approximately 1/4 to 3/8"

#### Black, Green and Shield Wires:

Strip black and green wire and crimp all three wires into the spade lug provided.

## VELOCITY & LEVEL SENSOR WIRING

### **METER ENCLOSURE WIRING**

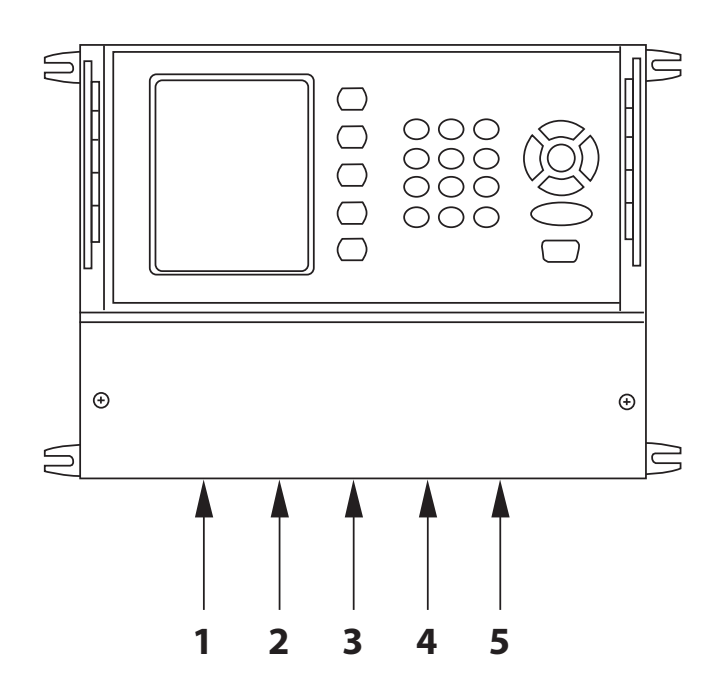

The bottom of the Accuron enclosure is furnished with (5) 1/2" conduit entrances

## **METER WIRING DIAGRAM**

There are three terminal strips provided for all wiring of the Accuron 7200. the AC power terminal is separate from the other two terminal strips. The power terminal strip has three connections for High (Hot), Low (Neutral), and Ground for AC voltage only. Refer to the wiring diagram below for all internal wiring connections. The unit may also be powered with 12-24 VDC at row B. Terminals 1 (+) and 2 (-).

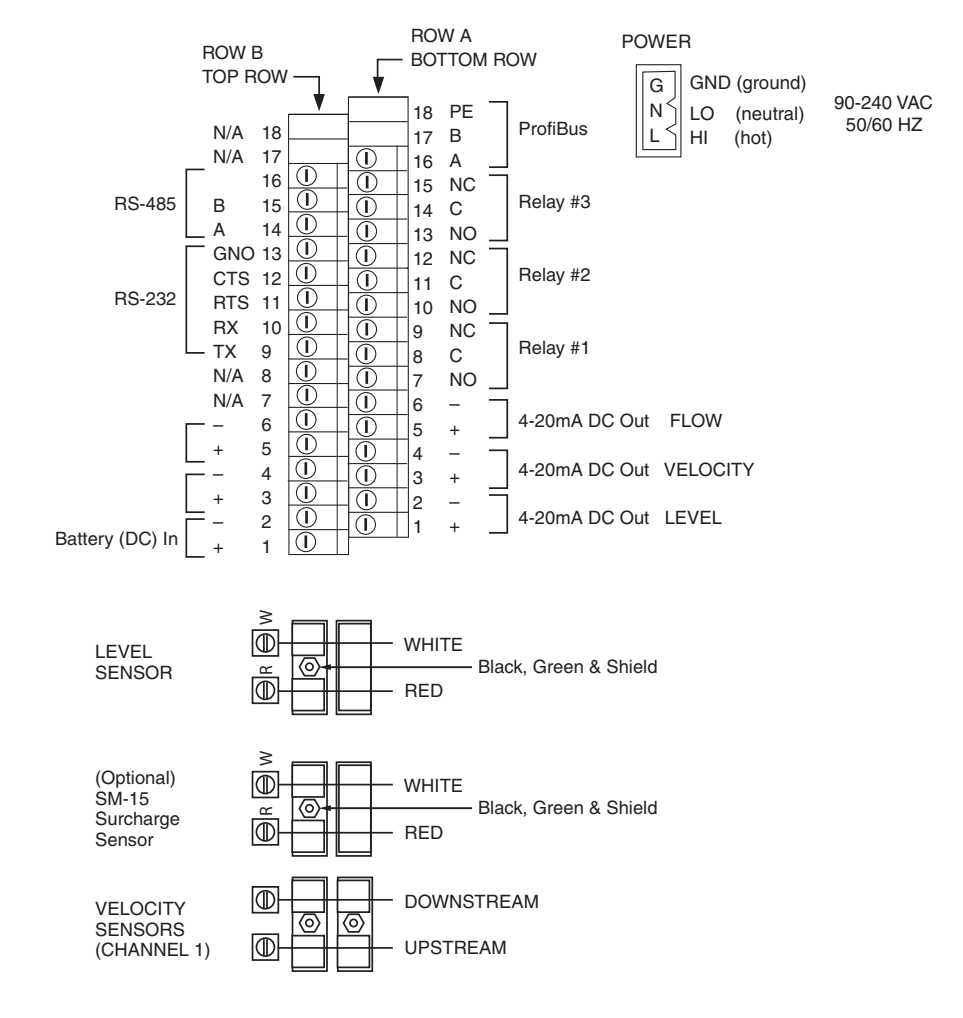

### **METER WIRING cont.**

### OUTPUTS

| <b>3) 4-20 mADC</b>                       | Isolated into 850 ohms max |
|-------------------------------------------|----------------------------|
| Terminals 1-6 (bottom)                    | Flow, Level and Velocity   |
| <b>3 Programmable Relays</b>              | SPDT .25 amp @ 120 VAC,    |
| Terminals 7-15 (bottom)                   | .5 amp @ 24 VDC            |
| <b>RS-232 Serial Port</b>                 | 9600-38400 Baud,           |
| Terminals 9-13 (top)                      | Modbus Protocol            |
| <b>RS-485 Serial Port</b>                 | Optically isolated,        |
| Terminals 14-16 (top)                     | Modbus Protocol            |
| <b>DC Power In</b><br>Terminals 1-2 (top) | 12 VDC. 100mA maximum      |

### Data Logger & Software CD

## **VELOCITY SENSOR**

### CABLE CONNECTIONS

After the ends of the cables have been prepaired, loosen the screws on the terminals and remove the two pairs of clamps on the velocity sensor cable terminal board.

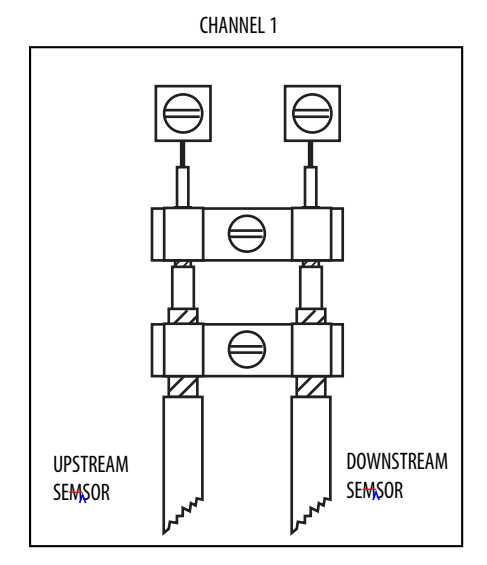

Take the upsteam cable and insert the center conductor into the upstream terminal connection and tighten the screw. Slightly pull on the cable to insure the wire is secured to the terminal. Take the downstream cable and insert the center conductor into the downstream terminal connection and tighten the screw. Slightly pull on the cable to insure the wire is secured to the terminal.

Place the two clamps over the top and bottom shields and secure them into place. Verify that the clamps are making good contact with the shields and that frayed shield wires are not extending beyond their own clampdown area.

## **VELOCITY SENSOR**

### **PROPER INSTALLATION CONFIRMATION**

### Sensor cable connection continuity test.

This test will require the use of an ohmmeter. With the power off, connect the test leads of the ohmmeter to Points 1 and 3 of the sensor cable connections on the sensor terminal block. The ohmmeter should read 10,000 ohms +/- 5%. Repeat this test at Points 2 and 3.

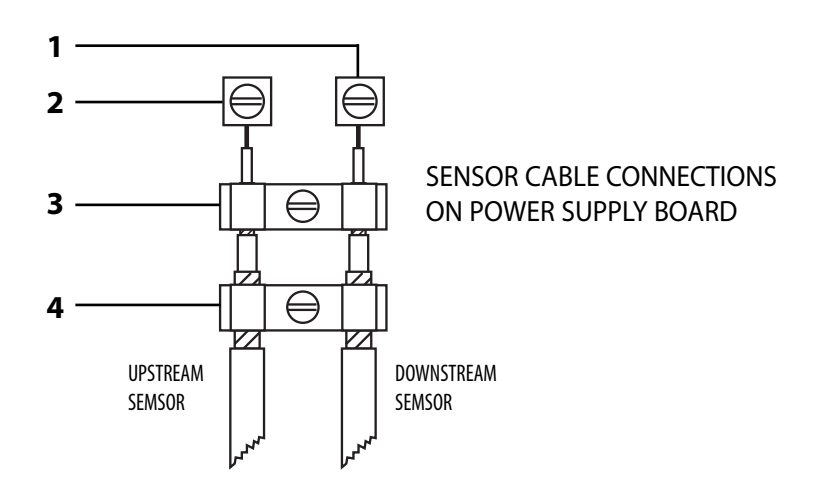

### Connect the test leads to Points 3 and 4.

The reading should indicate infinity (or an open).

### Connect the test leads to Points 1 and 4, then 2 and 4.

The reading should indicate infinity (or an open).

## LEVEL SENSOR CABLE CONNECTIONS

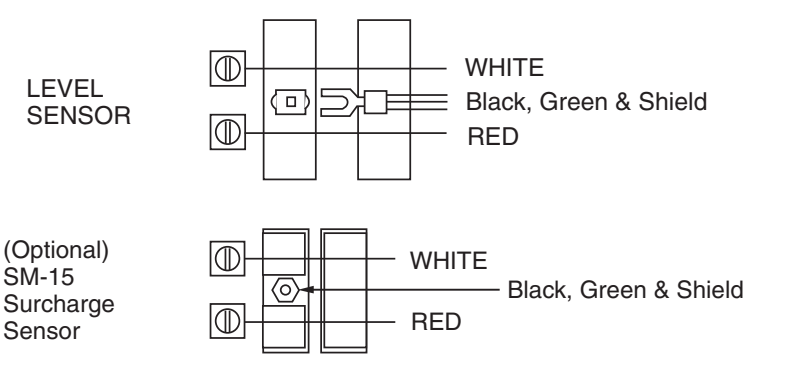

### Red Wire: Terminate as shown

White Wire: Terminate as shown

### Black, Green and Shield Wires:

Crimp all three wires into the spade lug provided. Loosen the nut on the wiring termination and slide the lug under the nut. Hand tighten the nut on top of the lug wire.

## PROGRAMMING

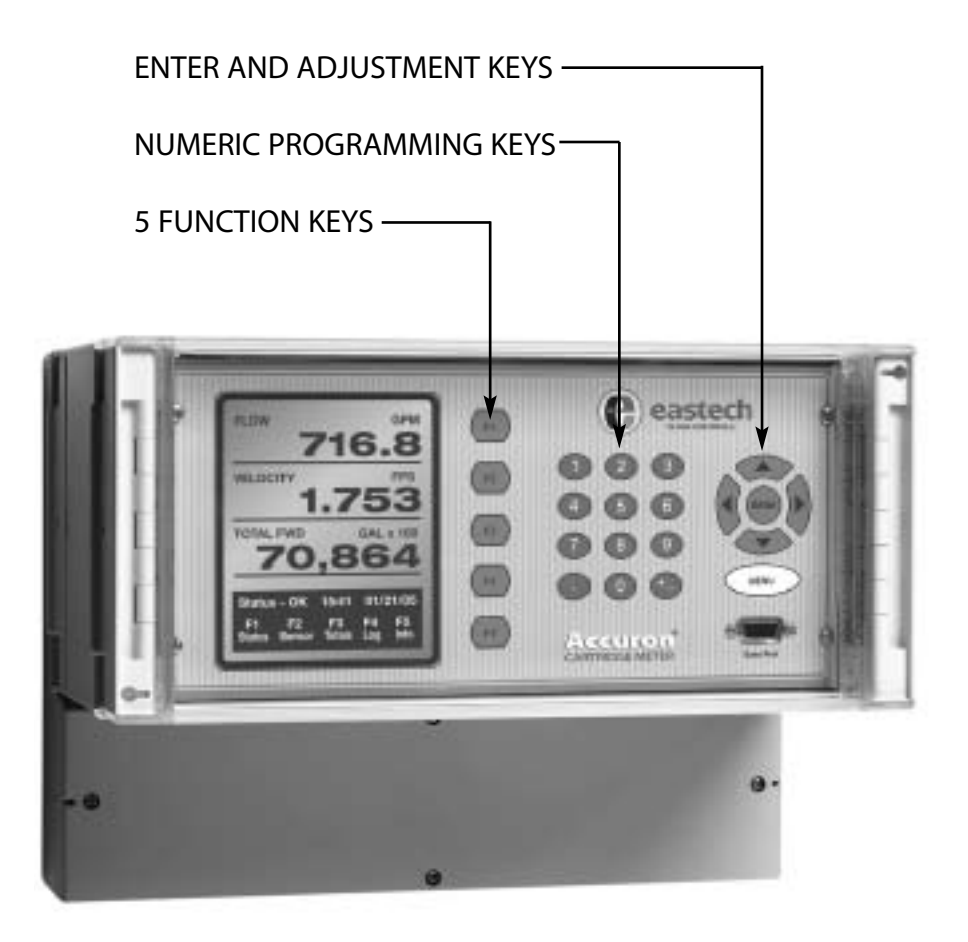

Programming of the sensor parameters for the Cartridge Meter is not necessary. Since each unit is pre-sized for it's intended application, and the velocity and level sensors are precision factory aligned prior to shipment, the only field programming required is specific user operating preferences.

### **Power-up Screen**

## **Main Screen**

On power up, the display will indicate for a few seconds the current revision and check/sum (used to validate the firmware integrity) before progressing to the main screen.

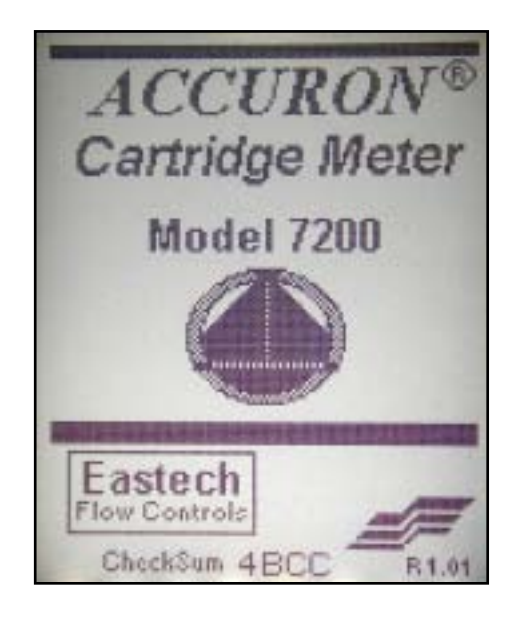

The Accuron 7200 main screen displays flow, velocity and totals. A status of the velocity signal crossing the pipe is also given. "OK" signifies proper reception of the crossing signal. A "No signal" signifies that there are interruptions of the crossing signal that will prevent the meter from registering flow.

A function map of the five F-keys is displayed at the bottom of the screen.

The keys provide rapid one button access to commonly used functions.

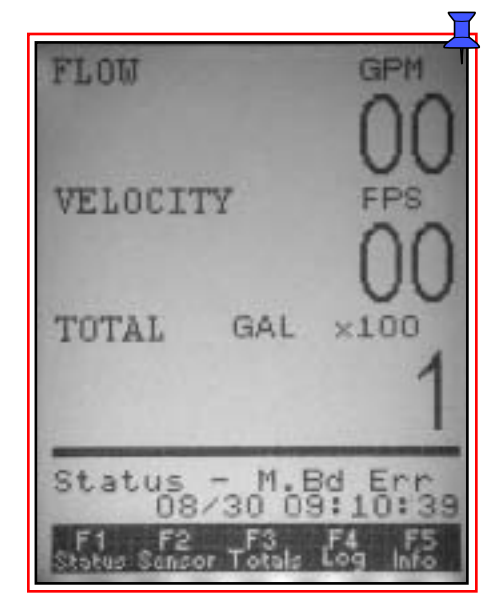

Three pages of details can be accessed from the F1 key; F1-1, F1-2 and F1-3.

## F1-1

F1-1 displays phase shift in degrees, transit time in milliseconds, velocity in feet per second, the measured distance from the level sensor to the fluid, and the calculated level of the water, in user selectable units (see OPTIONS section), above the 0 flow point of the channel.

| Phase          |
|----------------|
| 00             |
| Transit Time   |
| 00             |
| Velocity 1     |
| 00             |
| Velocity 2     |
| 00             |
| Distance LeveL |
| 00 00          |

Press the ENTER key to cycle to the next status page (F1-2). Cycling through all of the status pages will return you to the main screen.

## F1-2

F1-2 displays the status and gain required by each channel to maximize the signal strength (a lower number indicates a strong signal). Typical values for the velocity sensors will be between 650 and 850. Gain values for the height sensor should be between 300 and 400. The temperature and fluid level as monitored by the level sensor will also be displayed.

| Gain Status    |                                           |  |
|----------------|-------------------------------------------|--|
| Path #1<br>Err | Sensor#2<br>0000                          |  |
| Path #2<br>Err | Sensor#2<br>0000                          |  |
| LeveL          | Temp                                      |  |
|                | Path #1<br>Err<br>Path #2<br>Err<br>LeveL |  |

Press the ENTER key to cycle to the next status page (F1-3). Cycling through all of the status pages will return you to the main screen.

### F1-3

F1-3 displays the status of the alarms based on set points, the 4-20mA loop and assigned relays (see OPTIOINS for assigning set points).

| Alarms Set       |  |  |
|------------------|--|--|
| Sig 4-20L 4-20V  |  |  |
| Relays Energized |  |  |
|                  |  |  |
|                  |  |  |
|                  |  |  |

Press ENTER to return to the main screen.

Two pages of details can be accessed from the F2 key; F2-1and F2-2

F2-1 and F2-2 display sensor set-up details programmed at the factory. These details are provided for reference only.

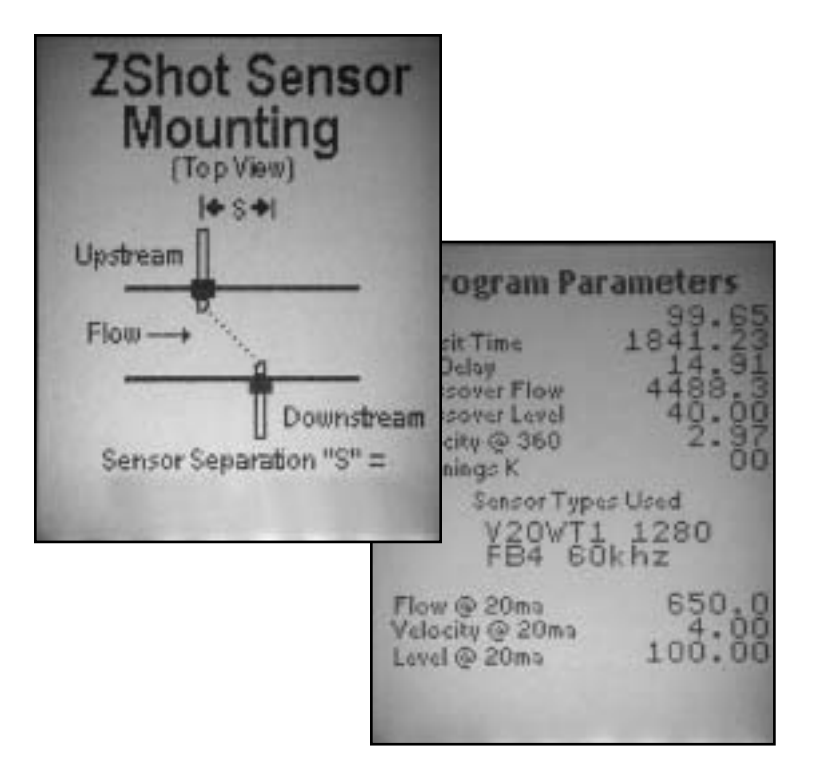

Press ENTER to cycle through the status pages and return to the main screen.

### **F3**

F3 displays forward and reverse (reverse velocity) totals from the last 8 days. Starting with day 0 (current day) pressing the left and right arrow keys will cycle through day 8 in a wraparound fashion.

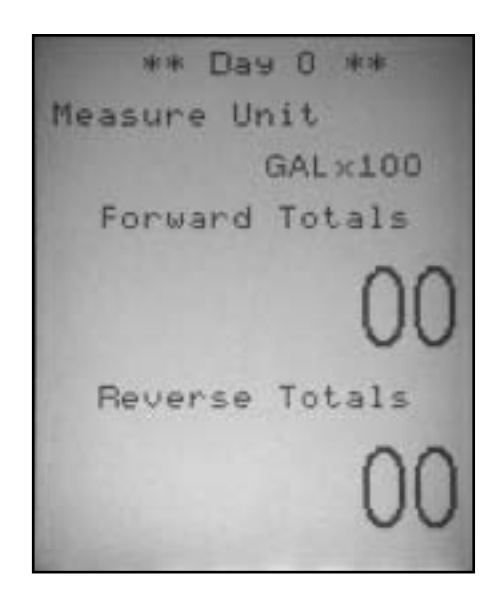

Press Enter to return to main screen.

F4 displays the eight available channels and the currently selected parameters (see OPTIONS for choosing other parameter settings). Entering the channel selection will display an X Y graph of logged values.

| Sel10<br>002340000780<br>0056780       |                                            | Channel<br>##2034567-0                              |
|----------------------------------------|--------------------------------------------|-----------------------------------------------------|
| P0000000000000000000000000000000000000 | t Set<br>Flow<br>Vel#<br>Not<br>Not<br>Not | ttings<br>l<br>used<br>used<br>used<br>used<br>used |

F5

The X range can be adjusted by pressing the left and right arrow keys. The Y scale can be altered with the F2 and or F3 key. F2 will adjust the range and F3 will adjust the offset.

Start XRange X 2 10:04 Y Range X 10:04 Y Range X 10:04

00

F5 displays firmware revision and check/sum.

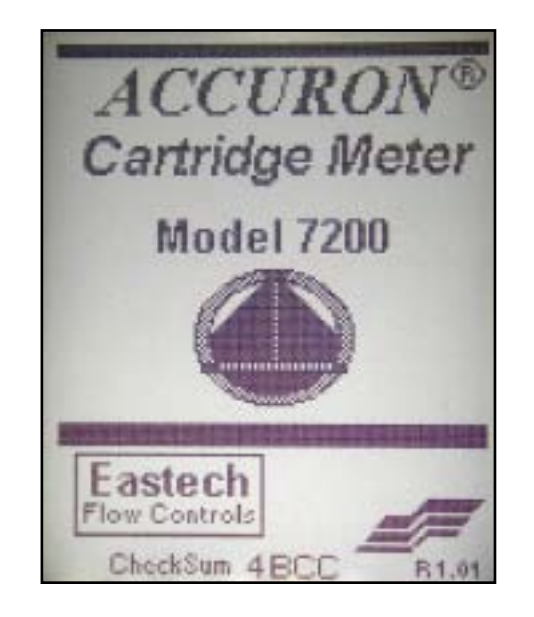

Continuous pressing of the Enter key will return the display to the main screen.

Press Enter to return to the main screen.

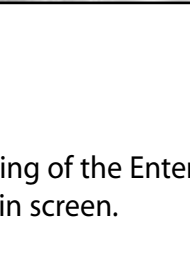

650.0001

## **OPTIONS**

### **Programming Overview**

Although all of the necessary parameters have been pre-programmed at the factory, some applications may require changing these parameters. Pressing MENU on the keypad, while viewing the main screen, will display the MAIN MENU. The MAIN MENU is the first branch in a tree type topology that provides access to all the 7200 QuickCal Firmware setting.

| Sele<br>01)<br>023)<br>045)<br>05) | ect Operation<br>Review Meter<br>Program<br>Daily Totals<br>Data Logger<br>System Setup |
|------------------------------------|-----------------------------------------------------------------------------------------|
|                                    |                                                                                         |

Select 01 through 05 to display each OPTION or re-press MENU to exit to the main screen.

#### Below is a quick overview of the menu system.

| >01) Review Meter | (ENTER)              | Displays the sensor mounting and programmed              |
|-------------------|----------------------|----------------------------------------------------------|
| >02) Program      | 01) Measure Units    | Assign units of flow velocity temperature and distance   |
|                   | 07) Level (H) Sensor | To set sensor frequency distance and temperature         |
|                   |                      | calibration.                                             |
|                   | 03) Totalizer        | To set totalizer units and multiplier.                   |
|                   | 04) 4-20 Outputs     | To adjust, assign and scale the 4-20mA output and        |
|                   | · ·                  | assign low flow shutdown.                                |
|                   | 05) Damping          | To adjust damping time.                                  |
|                   | 06) Lost Signal      | To set lost signal time and "fail to" option.            |
|                   | 07) Flow Sim.        | To test outputs at simulated area and velocity           |
|                   |                      | combinations                                             |
|                   | 08) Integrator       | To assign closure rates for the contact integrator.      |
|                   | 09) Setpoints        | To set operating points for relays, alarms, recording    |
|                   |                      | rates                                                    |
|                   | 10) Relays           | To assign relay activity.                                |
|                   | 11) Meter Factor     | Zero offset and meter factor adjustments.                |
| >03) Daily Totals | Day 0 - 7            | Display total for the last seven days.                   |
| >04) Data Logger  | 01) Set Time/Date    | To set the time, day and date for logging functions.     |
|                   | 02) Storage Rate     | To set logger storage interval.                          |
|                   | 03) Secondary        | To set secondary trip point storage interval.            |
|                   | 04) Log Channels     | To assign logging values for up-to eight channels.       |
|                   | 05) Logged Graph     | To define and view graphs of recorded data.              |
|                   | 06) Logged Data      | To review recorded data.                                 |
|                   | 07) Amount Stored    | To view the time of the last recorded value, number of   |
|                   |                      | records stored and remaining available records.          |
|                   | 08) Clear Data       | To clear recorded data.                                  |
| >05) System Setup | 01) Display          | To adjust contrast and backlighting.                     |
|                   | 02) Comm Ports       | To set RS-232 and 485 baud rates, IDs, flow control and  |
|                   | 02) D: I M I         | modem initialization string.                             |
|                   | 03) Display Modes    | lo select alternate lines of display on the main screen. |
|                   | 04) IOTAIS Keset     | Io reset the totalizer.                                  |
|                   | US) New Password     | lo change the password.                                  |
|                   | UO) Dally IOT KST    | io clear the galacity concern neuron and nelevity.       |
|                   | 07) Selisor Uption   | To change the velocity sensors power and polarity.       |
|                   | 00) Meter Keset      | to reset the meter to factory defaults.                  |
|                   | U9) New Firmware     | to upload new firmware to the meter.                     |

## PROGRAMMING OPTIONS

### >01) Review Meter

01-1 and 01-2 display sensor set-up details programmed at the factory. These details are provided for reference only.

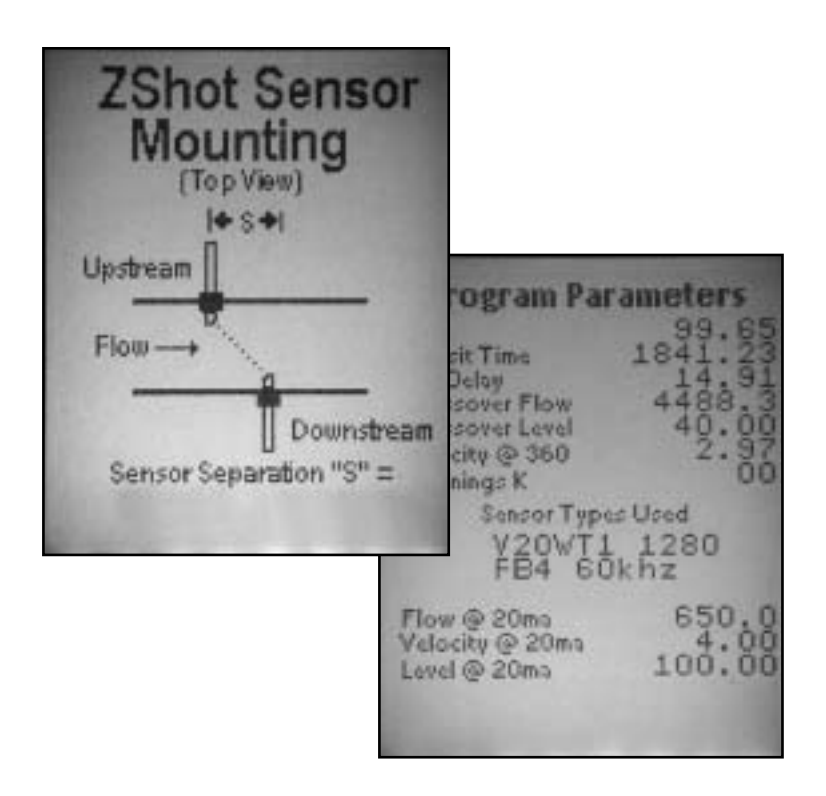

Press ENTER to cycle through the status pages and return to the MAIN MENU.

### >02) Program

Programming parameters are password protected in order to prevent accidental or malicious changes. Initially the password is factory set to 00000000. The 02 program has eleven sub menus that provide access to critical system options and calibration.

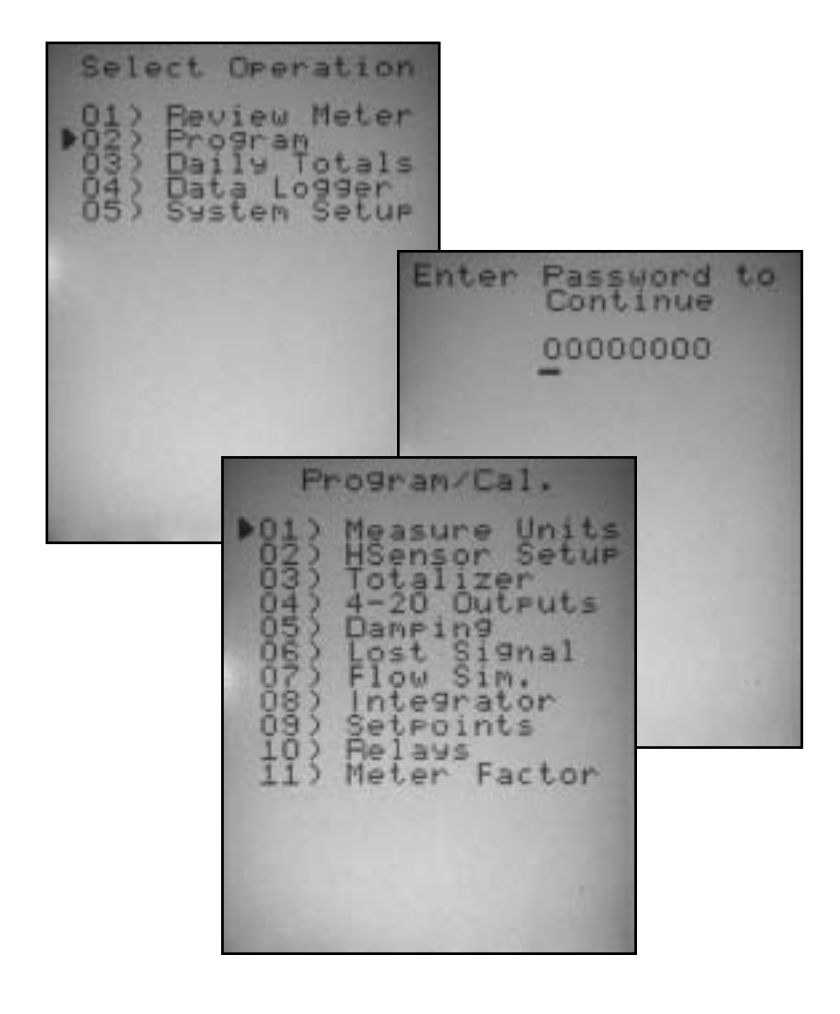

### 01) Measure Units:

From the main screen press the MENU key then the number 02. Enter the password (default is 0000000) and press the ENTER key followed by 01.

### **Flow Units:**

Select the units of measure desired by entering numerals in front of the selection desired. The available units are:

- 01) GPM, gallons/minute
- 02) GPD, gallons/day
- 03) MGD, million gallons/day
- 04) CFS, cubic feet/second
- 05) CFM, cubic feet/minute
- 06) CFD, cubic feet/day
- 07) LPS, liters/second
- 08) LPM, liters/minute

- 09) LPD, liters/day
- 10) MLD, million liters/day
- 11) M3S, cubic meters/second
- 12) M3H, cubic meters/hour
- 13) M3D, cubic meters/day
- 14) IGM, imperial gallons/minute
- 15) BPH, barrels/hour

After pressing the selected flow unit, the next screen will automatically appear.

| Flow U                                         | Inits |
|------------------------------------------------|-------|
| 02) GPD<br>03) MGD<br>04) CFM<br>05) CFD       |       |
| 0700 LPS<br>00900 LPD<br>00900 MLD<br>1100 N35 |       |
| 125 N3H<br>135 H3D<br>147 BPH                  |       |

### **Flow Display format:**

The FLOW DISPLAY FORMAT screen allows selection of the number of digits displayed to the right of the

decimal point. Example: GPM, #.## would display 100 gallons per minute as 100.00 GPM. The decimal format selection automatically advances the program to the next screen.

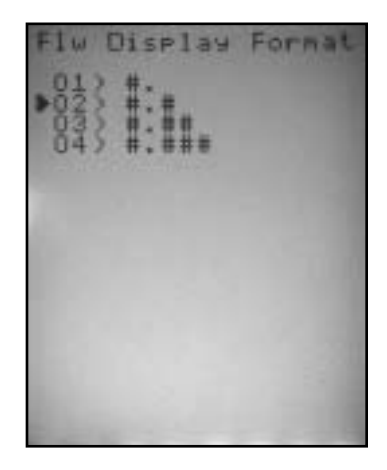

### **Dimension Units:**

Five options are presented for the DIMENSION UNITS: 01) Inches, 02) Feet 03) Meters, 04) Centimeters, 05) Millimeters. The dimension units selection automatically advances the program to the next screen.

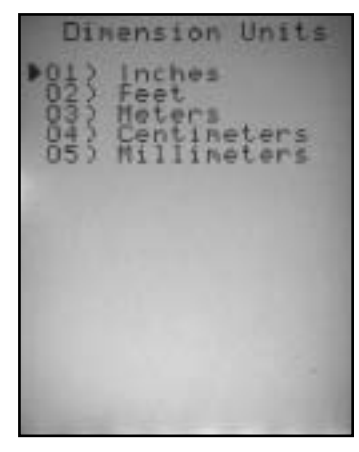

#### **Velocity Units:**

The VELOCITY UNITS screen allow the user to enter 01) FPS feet per second or 02) MPS meters per second. The velocity units selection automatically advances the program to the next screen.

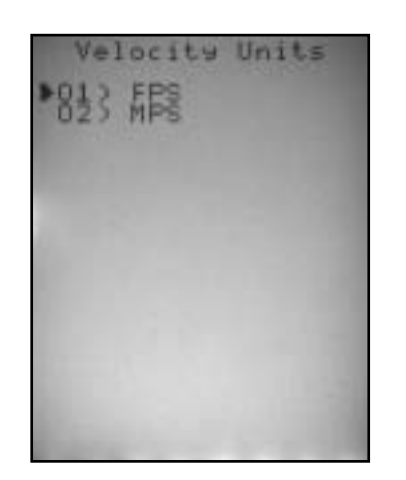

#### **Temperature Units:**

The two options are 01) Celsius or 02) Fahrenheit.

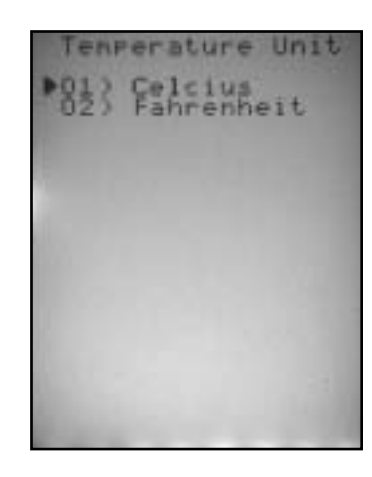

IMPORTANT: Press MENU and ENTER to store changes.

#### 02) Level (H) Sensor Set-up:

From the MAIN SCREEN, press the MENU key then the number 02. Enter the password (default is 00000000) and press the ENTER key followed by 02).

#### 01) Distance Calibration:

The Accuron 7200 series meters are pre-calibrated as a unit at the factory. There may be situations however that require recalibration of the Level or optional Surcharge sensor. To properly perform calibration it may be necessary to remove the head from the cartridge. Select 01) for distance calibrations. Press the left arrow (Near Distance). Place a target parallel to the face of the sensor at a distance from 12 to 36 inches. Make an accurate physical measurement of the distance

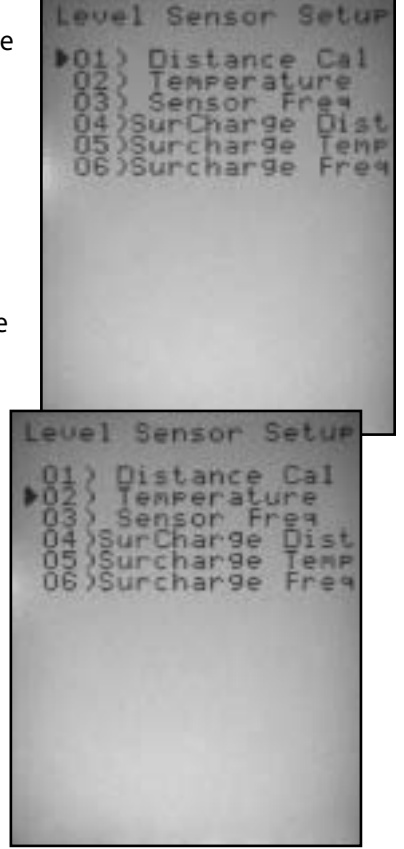

from the face of the sensor. Using the up or down arrow keys, adjust the distance reading to equal the measurement distance. Press the right arrow (Far Distance) and repeat the process with an accurately measured target distance greater than 40 inches. Using the meter, measure the zero flow distance, making sure it matches the V&mt (vertical mount) as displayed on the screen.

Press MENU and ENTER to store changes.

#### 02) Temperature:

Temperature compensation is important to accuracy. To adjust the temperature select 02). The current reading will be displayed for reference. Enter the actual temperature as measured by an external device.

Press MENU and ENTER to store changes.

#### 03) Sensor Frequency:

To reduce the chance of a lost signal the appropriate frequency must be chosen. To optimize the frequency, select 03), and with a stationary target use the 1 and 3 keys to move the frequency up and down until the lowest gain is achieved.

Press MENU and ENTER to store changes.

Each of the above steps can be repeated for the optional SM-15 Surcharge Monitor.

04) Surcharge Distance

#### 05) Surcharge Temperature

06) Surcharge Frequency

Press MENU and ENTER to store changes.

### >02) Program

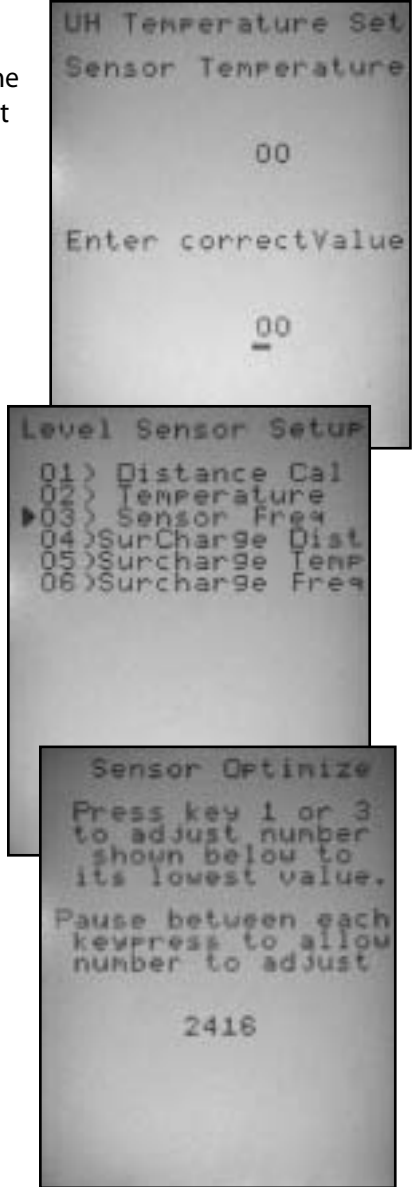

#### 03) Totalizer:

From the main screen, press the MENU key then the number 02. Enter the password (default is 0000000) and press the ENTER key followed by 03).

#### **The Totalizer Units:**

Select the units of measure desired by entering numerals in front of the selection desired. The available units are:

- 01) GAL, gallons
- 02) MET3, cubic meters
- 03) LTRS, liters
- 04) IGAL, imperial gallons
- 05) BARR, barrels
- 06) CUFT, cubic feet
- 07) ACFT, acre foot

#### **Totalizer Multiplier:**

The next screen selection is the Totalizer Multiplier. There are eight selections for the Totalizer Multiplier ranging from X.001 to X10K. Select the number that corresponds to the multiplier required. The display will indicate the flow as a multiple of that value. For example: Selecting 07) would indicate 80 Gal x1000 for 80,000 gallons.

Changes to the multiplier do not affect historical data.

Press the MENU key and ENTER to store changes.

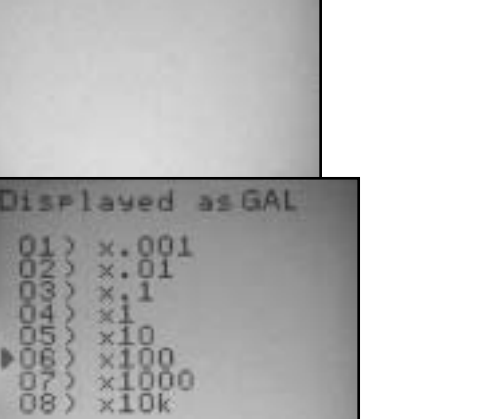

otalizer Units

#### 04) 4-20 Outputs

From the main screen, press the MENU key then the number 02. Enter the password (default is 00000000) and press the ENTER key followed by 04).

#### 4-20 adjustment:

Each of the three 4-20mA loops can be adjusted by entering the corresponding number to the left of the selection. Enter 01) for level, 02) for velocity, and 03) for flow. The next screen will indicate the arrow keys needed to navigate and adjust the signal. The left arrow sets the zero level output. A calibrated current meter should be used to verify a 4mA output at the appropriate terminals. Use the up and down arrows to adjust the current. The right arrow will set the full span output. Check the output for 20mA. Use the up and down arrows to adjust the current. It is sometimes necessary to repeat these steps two or more times for critical applications.

### >02) Program

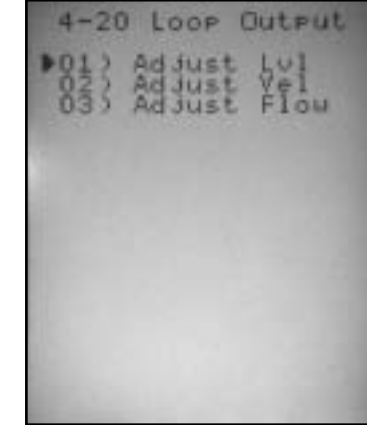

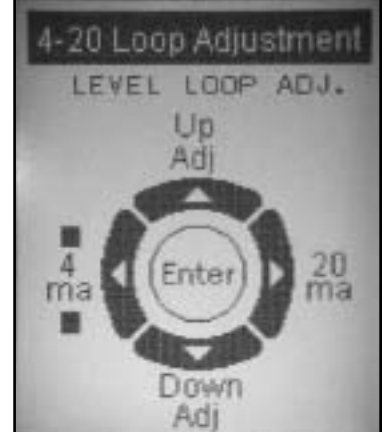

Press ENTER to advance to the next screen.

#### **Application Full Scale:**

Enter the Full Scale values for level, velocity and flow.

Press ENTER to advance to SHUTDOWN screen.

## Application Flow Rate Shutdown:

It may be desirable to force the meter not to register insignificant flow. The APPLICATION SHUTDOWN allows the user to enter a minimum registered flow rate.

Press the MENU key and ENTER to store changes.

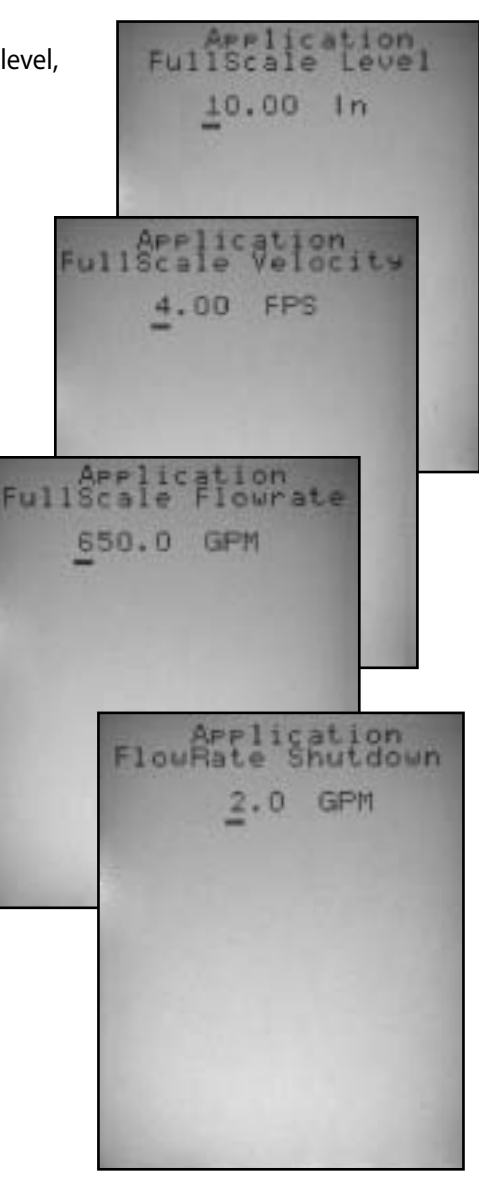

### 05) Damping:

From the main screen, press the MENU key then the number 02. Enter the password (default is 00000000) and press the ENTER key followed by 05).

Five damping options, from none to 120 seconds are available. Damping will smooth the displayed values when encountering a fluctuating signal. Press MENU and ENTER to store changes.

#### 06) Lost Signal Time:

Press MENU, 02, Password, ENTER and 06.

The response to lost signals can be delayed from 5 seconds to 16 minutes by selecting a setting from 01) to 08).

The selection will automatically change to "Lost Signal Action" after choosing a lost signal time.

### Lost signal action:

Some applications require special handling of lost signals. It can be important to indicate or ignore such occurrences. The Accuron 7200 offers three lost signal management options:

01) Fail to Zero 02) Fail to Span 03) Hold last Value.

Press MENU and ENTER to store changes.

### >02) Program

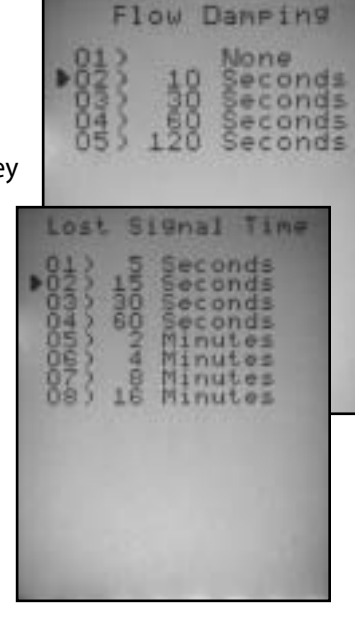

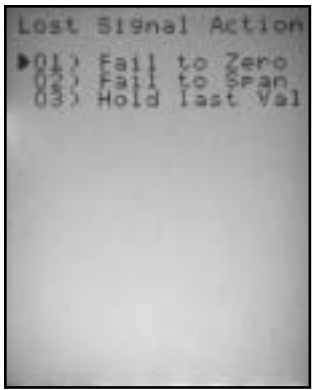

#### **07) Flow Simulation:**

Press MENU, 02, Password, ENTER and 07. The Flow Simulator allows the user to enter an arbitrary level and velocity to observe the meters calculated area and flow. The resulting output can be an aid to diagnosing abnormal flow profiles, incorrect programming and 4-20mA scaling errors. Press MENU and ENTER to store changes.

| Flow S         | imul   | ation |  |  |  |
|----------------|--------|-------|--|--|--|
| Level          | Inches |       |  |  |  |
|                | 00     |       |  |  |  |
| Velocity       |        | FPS   |  |  |  |
| Wetted A       | rea    |       |  |  |  |
| and the second | 00     |       |  |  |  |
| Flowsim        | Flow   | GPM   |  |  |  |
|                | 00     | 100   |  |  |  |

#### **08) Contact integrator:**

Press MENU, 02, Password, ENTER and 08. The contact integrator will close a relay (if assigned)

when the flow totals increases by a specified amount. For instance, in the example shown, the relay would close once and reopen for every 748 gallons passing through the meter. Press MENU and ENTER to store changes.

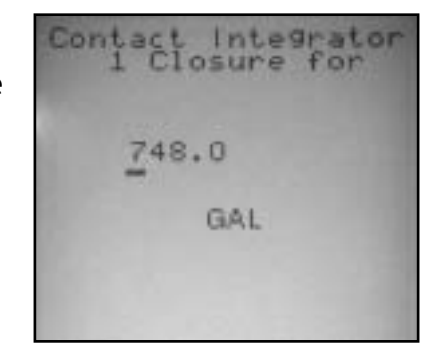

### >02) Program

### 09) Set points:

Press MENU, 02, Password, ENTER and 09. Three set points are available to outline flow conditions requiring action or alarm. Off and On values can be set through the keypad to create action windows that can be assigned to relays and alarms. Press MENU and ENTER to store changes.

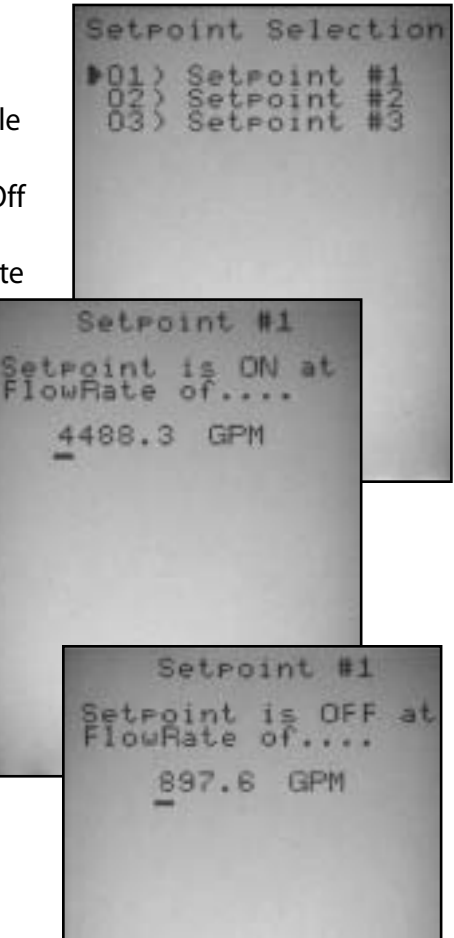

>03) Daily Totals

### >02) Program

#### 10) Relays:

Press MENU, 02, Password, ENTER and 10. The Accuron 7200 has three assignable relays. Entering the number to the left of your selection will open the next screen. There are eleven options for relay assignment. Any of the eleven options can be applied to any chosen relay.

Press MENU and ENTER to store changes.

#### 11) Meter Factor

Press MENU, 02, Password, ENTER and 11. For applications with unusual flow profiles, or requiring in-place calibration, a Zero Offset Adjustment and Meter Factor is available to fine tune the meter readings.

Press MENU and ENTER to store changes.

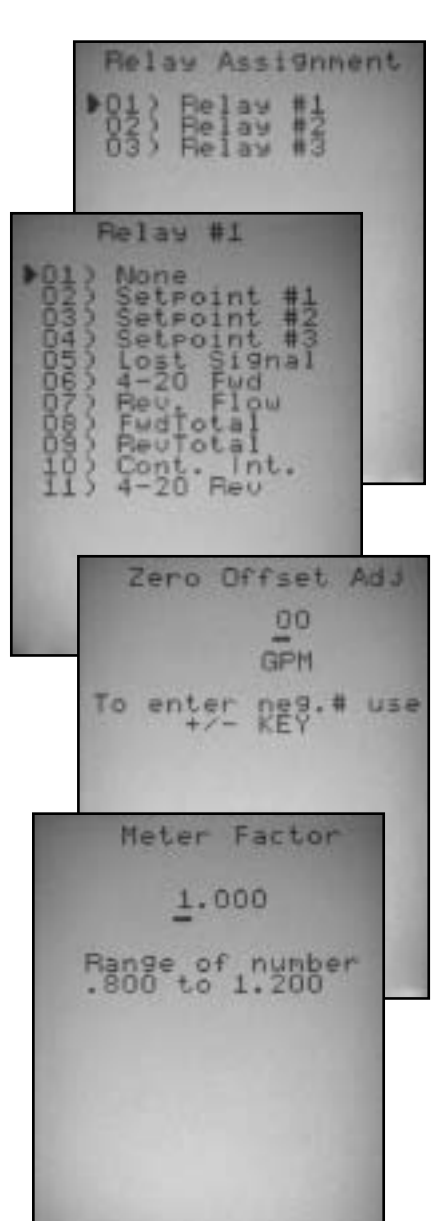

### Daily Totals:

Press MENU followed by 03. Displays forward and reverse (reverse velocity) totals from the last 8 days. Starting with day 0 (current day) pressing the left and right arrow keys will cycle through day 8 in a wraparound fashion.

Press ENTER to return to MAIN MENU.

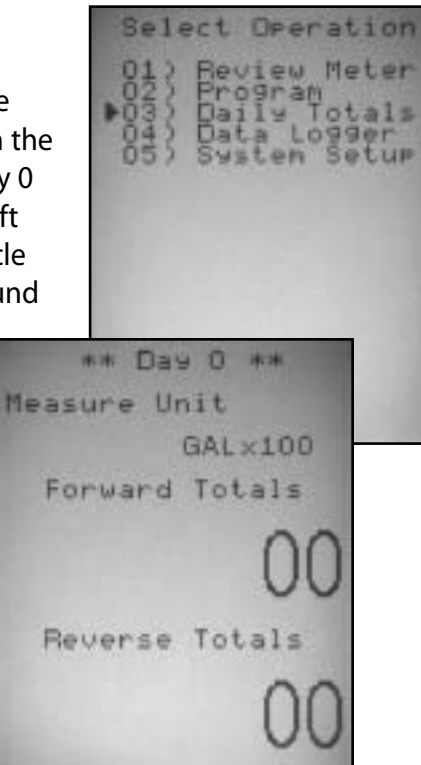

>04 Data Logger

### >04 Data Logger

The data logger is the fourth branch of the main menu. It provides access to eight critical functions of the 7200's built in 32,000 record data logger. Password protection is provided to prevent unauthorized changes to the logs and logging options.

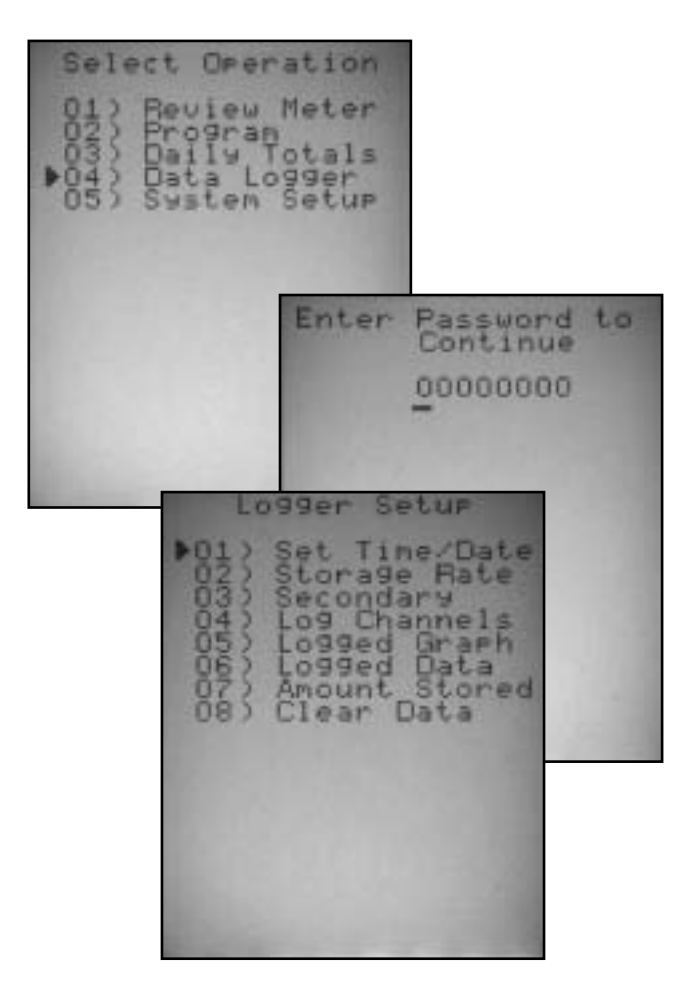

64

### 01) Set Time:

Press MENU, 04, Password, ENTER and 01. Use the arrow keys and numeric key pad to enter and set time for data logging functions. *Press MENU followed by ENTER to save any changes* 

#### 02) Storage Rate:

Press MENU, 04, Password, ENTER and 02. There are six time intervals to choose from: 1, 5, 10, 15, 30, and 60 minutes. The buffer is a 32,768 bite FIFO. The first in first out static memory ensures that the latest data will be preserved even with

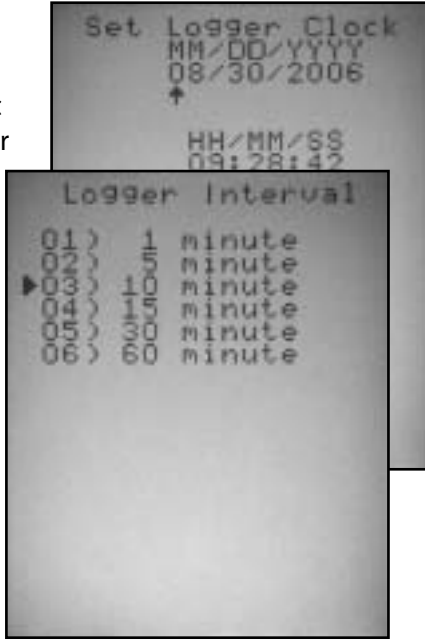

the loss of power. The storage rate and number of channels being logged will affect the total number of days that will remain in the logger before the oldest data is lost. *Press MENU followed by ENTER to save any changes* 

| Channels Used       |    | 1       | 2                         | 3     | 4     | 5     | 6    | 7    | 8    |      |
|---------------------|----|---------|---------------------------|-------|-------|-------|------|------|------|------|
| Records per Channel |    | 32768   | 16384                     | 8192  | 4096  | 2048  | 1024 | 512  | 256  |      |
| Storage Interval    | 1  | Minute  | 22.8                      | 11.4  | 5.7   | 2.8   | 1.4  | 0.7  | 0.4  | 0.2  |
|                     | 5  | Minutes | 113.8                     | 56.9  | 28.4  | 14.2  | 7.1  | 3.6  | 1.8  | 0.9  |
|                     | 10 | Minutes | 227.6                     | 113.8 | 56.9  | 28.4  | 14.2 | 7.1  | 3.6  | 1.8  |
|                     | 15 | Minutes | 341.3                     | 170.7 | 85.3  | 42.7  | 21.3 | 10.7 | 5.3  | 2.7  |
|                     | 30 | Minutes | 682.7                     | 341.3 | 170.7 | 85.3  | 42.7 | 21.3 | 10.7 | 5.3  |
|                     | 60 | Minutes | 1365.3                    | 682.7 | 341.3 | 170.7 | 85.3 | 42.7 | 21.3 | 10.7 |
|                     |    |         | Days of Available Storage |       |       |       |      |      |      |      |

### >04 Data Logger

#### 03) Secondary:

Press MENU, 04, Password, ENTER and 03.

Data can be stored at different rates. This secondary storage rate will be in effect when the condition of the selected setpoint is satisfied. Enter 02, 03 or 04 to make a selection. *Press MENU followed by ENTER to save any changes* 

#### 04) Log Channels:

Press MENU, 04, Password, ENTER and 04.

Up to eight channels can be logged. Present Settings are indicated on the bottom half of the screen as a guide for making or changing the selection

#### Channel #:

When the Channel # screen appears, it lists the nine options available for logging. The arrow indicates the current setting. Make your selection, then press MENU followed by Enter to store any changes.

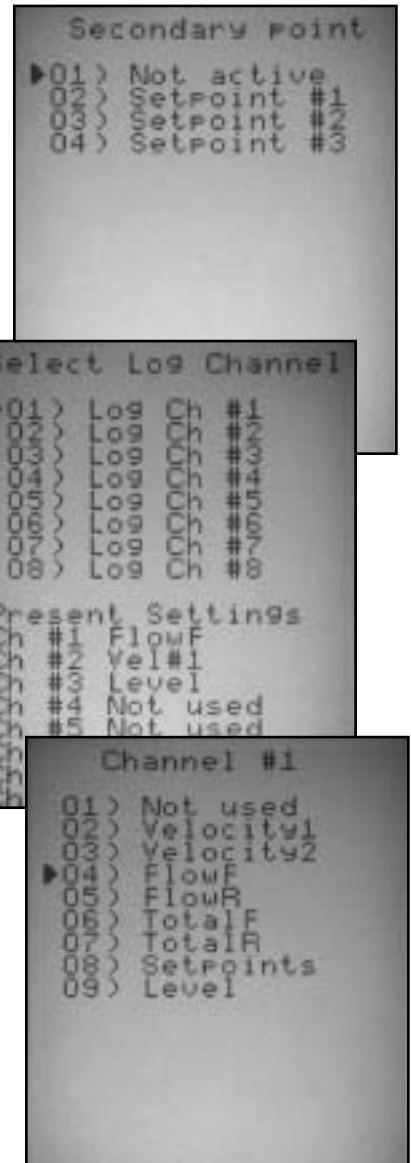

## >04 Data Logger

#### 05) Logged Graph:

Press MENU, 04, Password, ENTER and 05. The Logged Graph displays eight available channels and currently selected perimeters. Entering the channel selection will display a graph of logged values. This menu is assigned to the F4 key for quick access.

The X range can be adjusted by pressing the left and right arrow keys. The Y scale can be altered with the F2 and or F3 key. F2 will adjust the range and F3 will adjust the offset. *Press MENU followed by ENTER to save any changes.* 

Channel 09 09 09 09 Settings owF used USPC Start Ch #1 X Range 01/21 08:52 10:04 Y Start Y Range 52 650.0001

## >04 Data Logger

#### 06) Logged Data

Press MENU, 04, Password, ENTER and 06. The Logged Data displays the stored decimal values indicated on the graph. Press MENU followed by ENTER to save any changes.

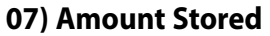

Press MENU, 04, Password, ENTER and 07.

Displays the amount of data stored and the remaining space in Bytes. The memory is a First in First out buffer. When it becomes full, the old data will be lost as new data is stored.

09:56:55

Anount 36

Store at 10:00:00

Stored

Press MENU followed by ENTER to save any changes.

### 08) Clear Data

Press MENU, 04, Password, ENTER and 08. Clears all stored Data. To prevent accidental erasure, you will be prompted to press 5 for confirmation. *Press MENU followed by ENTER to save any changes*.

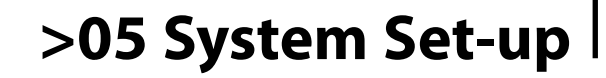

System Set-up provides admittance to nine system configuration sub-menus. The set-up functions are password protected due to the systems dependence on these settings. Each system is set-up at the factory, therefore, other than initial password and ID selections, the typical user will not generally need to access these options.

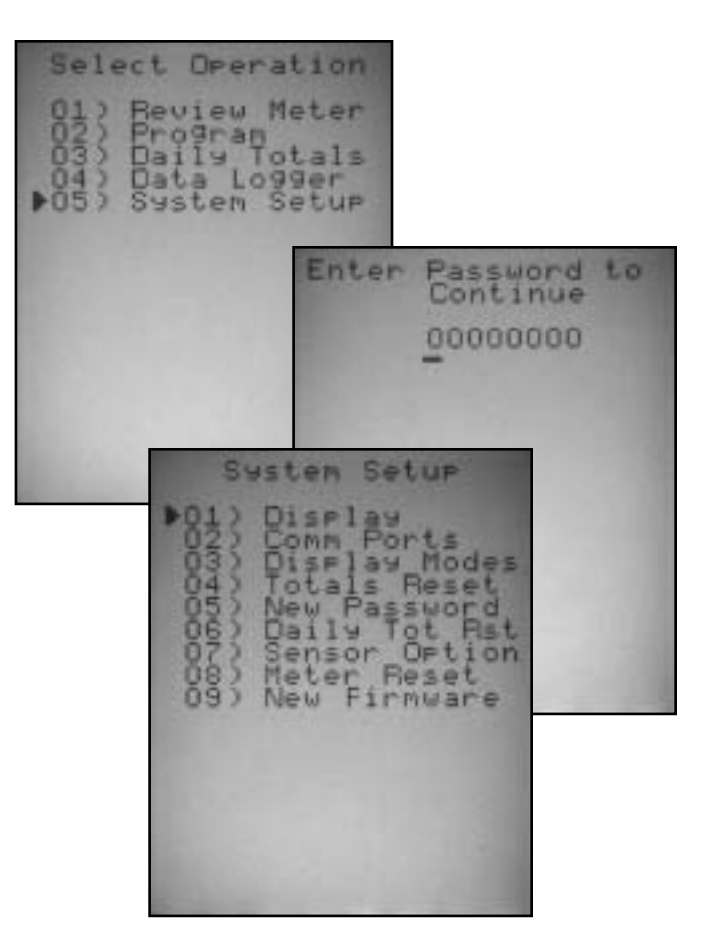

### >05 System Set-up

#### 01) Display:

Press MENU, 05, Password, ENTER and 01. To improve screen visibility, eight contrast levels are available with 01) being the highest contrast and 08) the lowest. Enter the desired setting with the key-pad (be sure to include the 0). When reducing the contrast, it is suggested that adjustments be made slowly in order to avoid loss of visibility. Press MENU and ENTER.

02) Comm Ports:

**Bi-directional serial** 

Press MENU and ENTER.

ENTER and 02.

## FLOW GPM VELOCITY FPS TOTAL GAL ×100 ENGT 00 Adjust Contrast 00 Contrast 4:2 Communications 01) BS-232 02) BS-485 Press MENU, 05, Password, communication is available through RS-232 and RS-485.

#### RS-232/485 Comm Port:

There are three parameters that must be set correctly before a communication link can be made (four if a modem is used). The baud rate must match the system you are communicating with. Hardware Flow Control should be set to None and the Slave ID must match the masters request. See appendices for Modbus functions and registry map

#### 03) Display Modes:

Press MENU, 05, Password, ENTER and 03. Two Display Modes are available: 01) is the default and indicates the current flow rate. velocity, and total forward flow. 02) adds a reverse total. Press MENU and ENTER.

### 04) Total Reset:

Press MENU, 05, Password, ENTER and 04. The flow Total can be reset to 0. A prompt will ask you to press 5 for confirmation. Press MENU and ENTER.

### 05) New Password:

Press MENU, 05, Password, ENTER and 05. The default password is 00000000 but can be changed to any 8 digit number. Press MENU and ENTER.

### >05 System Set-up

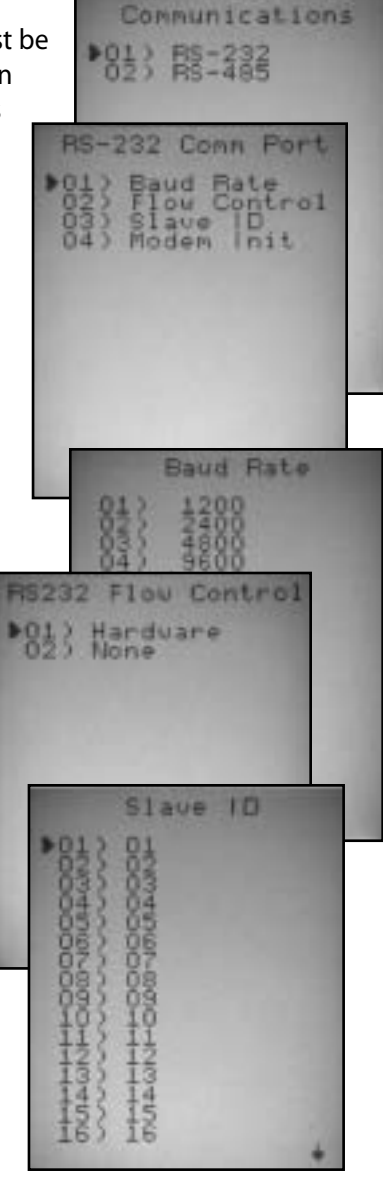

### >05 System Setup

#### 06) Daily Tot Reset:

Press MENU, 05, Password, ENTER and 06. Daily totals can be reset. To prevent an accidental reset, press the 5 key to confirm. Press MENU and ENTER.

### 07) Sensor Option:

Press MENU, 05, Password, ENTER and 07. The velocity sensor can be operated in a normal or high power mode and in forward or reverse polarity. 01) provides the option of normal or high transmit power while 02) selects normal or reverse polarity. Press MENU and ENTER.

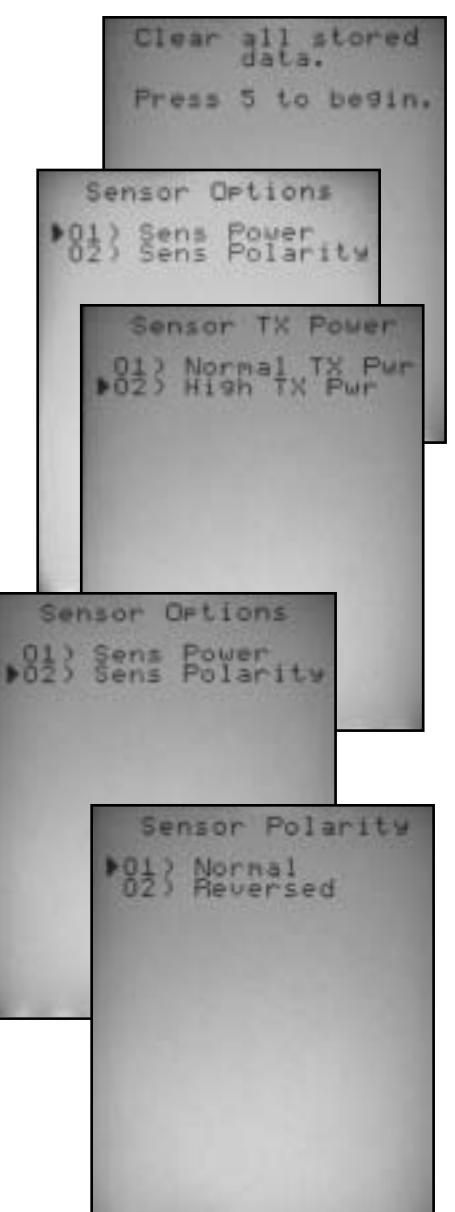

### >05 System Setup

#### 08) Meter Reset:

Press MENU, 05, Password, ENTER and 08. Entering 08) resets the meter to it original settings. The 5 key must be pressed to confirm. Press MENU and ENTER.

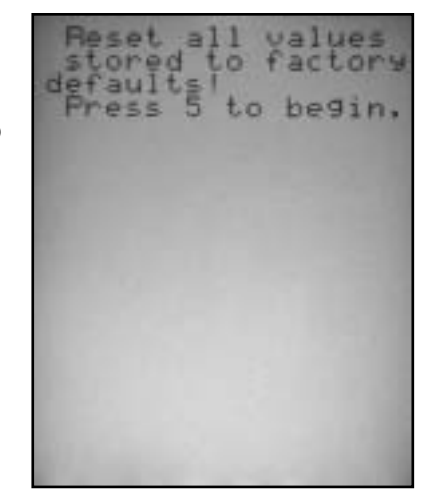

#### 09) New Firmware:

Press MENU, 05, Password, ENTER and 09. This utility is provided for future updates in firmware.

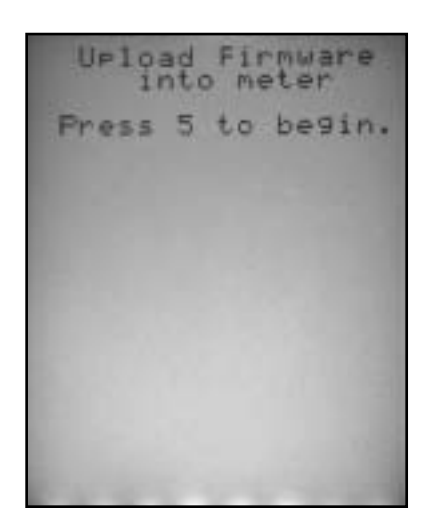

# Factory Assistance

For Technical Assistance, please call Eastech at **1-800-226-3569** and ask for either Mark LaPlante or Craig Stewart.